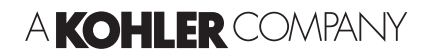

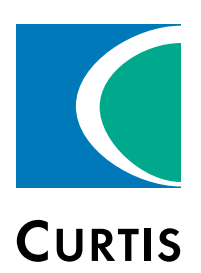

# Manual Model 3301T

# **Digital Instrumentation**

## » Software Device Profile: 103.0.0.0 «

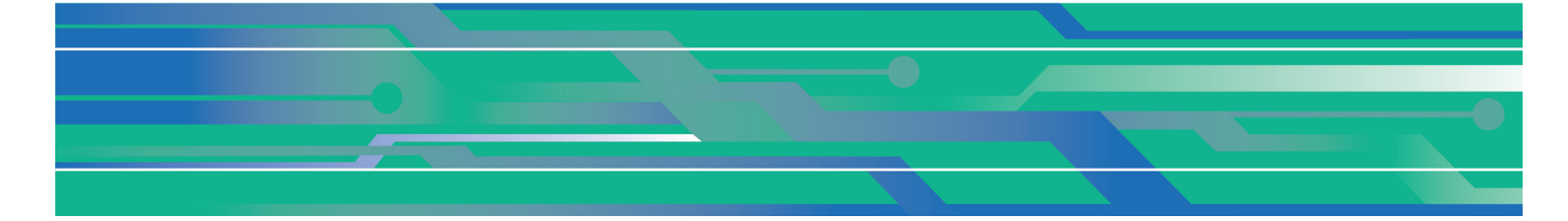

Curtis Instruments, Inc. 200 Kisco Avenue Mt. Kisco, NY 10549 www.curtisinstruments.com

A Read Instructions Carefully!

Specifications are subject to change without notice. © 2022 Curtis Instruments, Inc.

© Curtis is a registered trademark of Curtis Instruments, Inc.
 © Kohler is a registered trademark of Kohler Co.
 © The design and appearance of the products depicted herein are the copyright of Curtis Instruments, Inc.

### **TABLE OF CONTENTS**

### CHAPTERS

| 1: OVERVIEW                                                            | 1  |
|------------------------------------------------------------------------|----|
| USING THIS MANUAL                                                      | 2  |
| FEATURES                                                               | 2  |
| DISPLAY ELEMENTS                                                       | 2  |
| FAULT CODES AND NAMES                                                  | 2  |
| PROGRAMMING                                                            | 3  |
| LCD HEATER                                                             | 3  |
| MISCELLANEOUS FEATURES                                                 | 3  |
| CONVENTIONS                                                            | 4  |
| NUMERAL SYSTEM NOTATION                                                | 4  |
| MISCELLANEOUS CONVENTIONS                                              | 4  |
| 2: USING THE 3301T                                                     | 5  |
| BUTTONS                                                                | 5  |
| POWER-ON 3301T PASSWORD OR ECS AUTHORIZATION                           | 6  |
| POWER-ON 3301T PASSWORD                                                | 6  |
| ECS AUTHORIZATION                                                      | 8  |
| VIEW FAULT NAMES                                                       | 9  |
| VIEW AND EDIT PARAMETERS                                               | 9  |
| OPEN THE 3301T'S MAIN MENU                                             | 10 |
| OPEN THE 3301T'S PARAMETER MENUS                                       | 10 |
| OPEN READ-WRITE PARAMETER MENUS FOR OTHER CURTIS DEVICES               | 12 |
| OPEN READ-ONLY PARAMETER MENUS OF DEVICES CONNECTED TO THE SERIAL PORT | 13 |
| USING THE PARAMETER MENU SCREENS                                       | 13 |
| ALARM BUZZER                                                           | 15 |

| PRESET USER INTERFACES — 3301T-7001 MODEL | 15 |
|-------------------------------------------|----|
| SPEED MODE                                | 17 |
| SIGNAL ICONS                              | 17 |
| DIRECTION ICONS                           | 18 |
| BDI                                       | 18 |
| SPEEDOMETER                               | 19 |
| CARGO WEIGHT AND LIFT HEIGHT              | 19 |
| CONTROLLER HOUR METERS                    | 19 |
| KEYSWITCH HOUR METER                      | 20 |
| STEERING ANGLE                            | 20 |
| FAULT CODES                               | 20 |
| FORKLIFT STATUS                           | 21 |
| 3: INSTALLATION AND WIRING                | 22 |
| INSTALLING THE 3301T                      | 22 |
| I/O CONNECTOR                             | 23 |
| I/O PINS                                  | 24 |
| WIRING DIAGRAM                            | 25 |
| OPERATING VOLTAGE                         |    |
| OPERATING CURRENT                         |    |
| BATTERY CONNECTIONS                       | 27 |
| KEYSWITCH                                 | 27 |
| SWITCH 1–5 INPUTS                         | 27 |
| SWITCH INPUTS                             | 27 |
| FAULT CODE INPUTS                         |    |
| SENDER INPUTS                             |    |
| MOSFET DRIVER                             | 28 |
| CAN CONNECTIONS                           |    |

| 4: PROGRAMMABLE PARAMETERS   |  |
|------------------------------|--|
| MAIN MENU PARAMETERS         |  |
| SET HOURMETERS MENU          |  |
| SET HOURMETERS SUBMENU       |  |
| CAN MENU                     |  |
| RPDO AND TPDO BYTE MAP MENUS |  |
| BDI MENU                     |  |
| PASSWORD MENU                |  |
| MAINTENANCE MENU             |  |
| ODOMETERS MENU               |  |
| SENDERS MENU                 |  |
| OUTPUT MENU                  |  |
| RAMP MENU                    |  |
| INITIAL MENU                 |  |
| CURRENT LIMIT MENU           |  |
| DITHER MENU                  |  |
| PI MENU                      |  |
| MISC MENU                    |  |
| 5: MONITOR PARAMETERS        |  |
| HOURMETERS MENU              |  |
| MAINTENANCE MENU             |  |
| ODOMETERS MENU               |  |
| SENDERS MENU                 |  |
| OUTPUT MENU                  |  |
| TEMPERATURE MENU             |  |

| 6: CANOPEN COMMUNICATIONS              | 46 |
|----------------------------------------|----|
| BYTE AND BIT SEQUENCE ORDER            | 46 |
| NODE IDS                               | 47 |
| BAUD RATE                              | 47 |
| MESSAGE CAN-IDS                        | 47 |
| EXPEDITED SDOS                         | 47 |
| PDOS                                   | 48 |
| PD0 C0B-IDS                            | 48 |
| PDO TIMING                             | 48 |
| PRECONFIGURED PDOS                     | 49 |
| STANDARD CANOPEN OBJECTS               | 53 |
| DISPLAY HOUR METERS OBJECT             | 54 |
| APPENDIX A: CURTIS PROGRAMMING DEVICES | 55 |
| APPENDIX B: SPECIFICATIONS             | 57 |

### FIGURES

| FIGURE 1 CURTIS 3301T HMI                                        | 1    |
|------------------------------------------------------------------|------|
| FIGURE 2 COUNTERBALANCED FORKLIFTS APPLICATION — 3301T-7001      | .15  |
| FIGURE 3 REACH TRUCKS AND ORDER PICKERS APPLICATION — 3301T-7001 | 16   |
| FIGURE 4 SPEEDOMETER — COUNTERBALANCED FORKLIFTS                 | 19   |
| FIGURE 5 SPEEDOMETER — REACH TRUCKS AND ORDERS PICKERS           | . 19 |
| FIGURE 6 MOUNTING DIMENSIONS                                     | . 22 |
| FIGURE 7 WIRING DIAGRAM                                          | . 25 |

### TABLES

| TABLE 1 3301T AND CURTIS PROGRAMMING DEVICE ACCESS LEVELS   | 9    |
|-------------------------------------------------------------|------|
| TABLE 2 3301T-7001 HOME SCREEN AREAS                        | . 16 |
| TABLE 3 MATING CONNECTOR PARTS — IP40 PROTECTION            | . 23 |
| TABLE 4 MATING CONNECTOR PARTS — IP54 PROTECTION            | . 23 |
| TABLE 5 I/O PINS                                            | . 24 |
| TABLE 6 OPERATING CURRENT — LCD HEATER OFF                  | . 26 |
| TABLE 7 OPERATING CURRENT — LCD HEATER ON                   | . 26 |
| TABLE 8 PDO BYTE MAP MENUS — CAN INDEXES AND DEFAULT VALUES | . 35 |

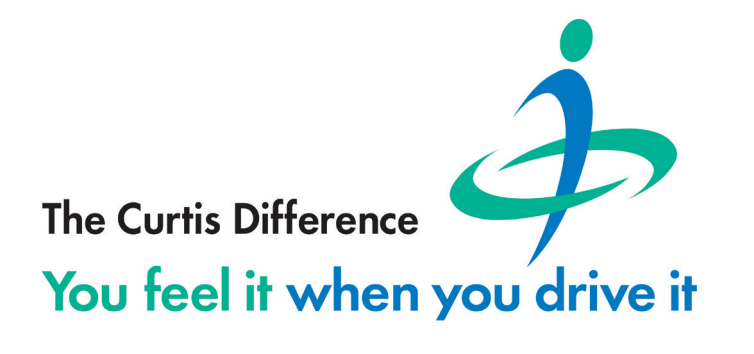

# 1 – OVERVIEW

The Curtis model 3301T is a highly configurable HMI that is suitable for demanding and costsensitive applications. A color 3.5",  $320 \times 240$  pixel high-brightness LCD allows vehicle operators to view data in any lighting condition. An LCD heater is optional for operation in cold temperatures.

Vehicle operators use buttons to work with the user interface. The buttons make the 3301T ideal for gloved operators and for applications that require precise tactile feedback.

The 3301T's configurability allows various screen elements to be displayed. These elements include gauges, bar graphs, hour meters, warning icons, speedometers, and so on.

For example, the 3301T-7001 model provides two preset user interfaces: one for counterbalanced forklifts and the other for reach trucks and order pickers. For applications that require a tailor-made user interface, the 3301T is easily customizable by Curtis engineers.

The 3301T provides four inputs that can be used as switch, analog resistive, analog voltage, and frequency inputs. It also provides a pin that can be used for either a switch input or an output driver. The 3301T also transmits and receives data over the CANbus.

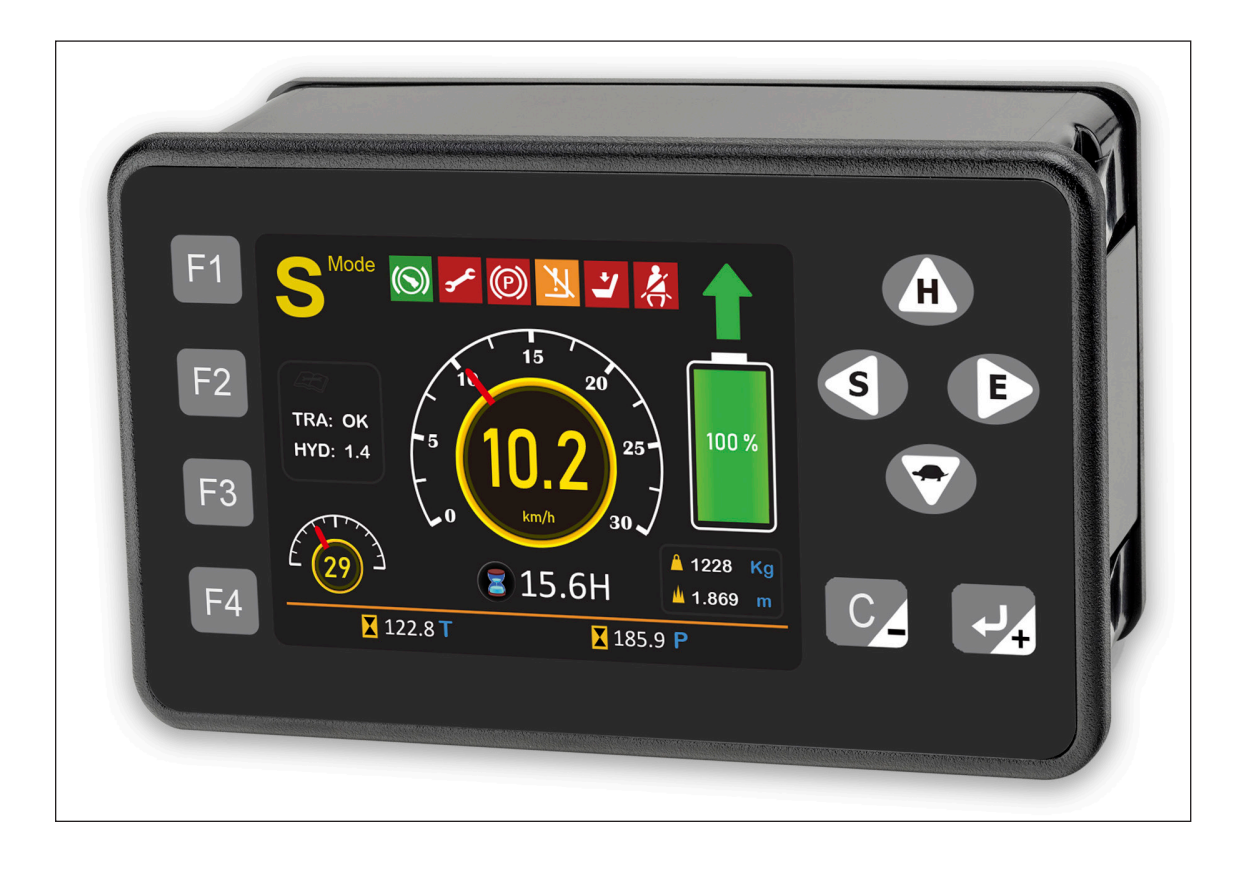

Figure 1 Curtis 3301T HMI

### **USING THIS MANUAL**

The next section describes the 3301T's features. The following list describes the topics that apply to various types of tasks:

- Vehicle operators should read the Using the 3301T chapter.
- Technicians who work on installation and wiring, or who need information on specifications, should read the Installation and Wiring chapter and the Specifications appendix.
- Application developers should be familiar with the following chapters:
  - Programmable Parameters
  - Monitor Parameters
  - CANopen Communications

### **FEATURES**

The following sections describe the 3301T's major features.

#### **Display Elements**

The following list describes the 3301T's major display elements:

- **Gauges**: Gauges represent various types of data. For example, an application can include gauges that indicate the vehicle speed, BDI percentage, forklift status, and steering angle.
- **Icons**: Icons indicate states such as on/off. For example, icons can indicate whether the seat belt is on or whether lift lockout is active.
- **Hour meter**: Hour meters provide a resolution of 0.1 hours and a maximum of 99999.9 hours. There are four hour meters: one is for the 3301T and three are for Curtis devices on the CANbus.
- **Speed mode**: The 3301T provides buttons for four speed modes. The selected mode is transmitted over the CANbus.

#### Fault Codes and Names

The 3301T displays fault codes and names for Curtis devices. There are a few ways in which the 3301T can receive fault codes:

- The CANbus.
- A switch input for Curtis DC pump controllers such as the 1253 and 1253C models.
- A switch input for Curtis DC traction controllers such as the 1243 and 1244 models.

The corresponding fault names of the fault codes are stored by the 3301T and are displayed on the Fault Name screen.

#### Programming

The 3301T provides the basic functions of the Curtis 1313 Handheld Programmer. Users can read and write parameters for the 3301T and for other Curtis devices that are on the CANbus or connected through the serial port. For more information, see View and Edit Parameters.

#### **LCD Heater**

Some models include an LCD heater for vehicles that operate in cold temperatures. The heater extends the minimum operating temperature from  $-20^{\circ}$ C to  $-40^{\circ}$ C. The 3301T turns the heater on when the LCD temperature is below  $-15^{\circ}$ C and off when the LCD is heated to  $5^{\circ}$ C.

The model number indicates whether a 3301T model has an LCD heater. See the Model Encodement section in the Specifications appendix.

#### **Miscellaneous Features**

The following list describes other major features:

- Designed to meet regulatory requirements. For details, see the Specifications appendix.
- Multi-language support.
- A buzzer alarm that indicates faults.
- CANopen, J1939, and an adjustable baud rate allow for seamless communication with any node on the CANbus.
- Password protection for the following functions:
  - Power on. A power-on password can optionally be specified. The power-on password is entered with either the 3301T's buttons or the Curtis Electronic Code Switch (ECS).
  - Programming parameters for the 3301T and for other Curtis devices that are on the CANbus or connected to the serial port. There are different passwords for the OEM and User access levels.
  - Resetting the hour meters.

**Note**: For additional information on the 3301T's features, see the data sheet on the Curtis Instruments CAN & Serial Instrumentation page at https://www.curtisinstruments.com/products/can-serial-instrumentation-programmable.

### CONVENTIONS

The following topics describe terms and notations used in this manual.

#### **Numeral System Notation**

The following table describes how this manual denotes decimal, binary, and hexadecimal numbers. Note: The letter n in the format column represents a digit.

| Numeral System | Format                                                       | Example                              |
|----------------|--------------------------------------------------------------|--------------------------------------|
| Decimal        | Either of the following:<br>• <i>nnn</i><br>• <i>nnn</i> d   | <ul><li>127</li><li>127d</li></ul>   |
| Hexadecimal    | Either of the following:<br>• <i>nnn</i> h<br>• <i>0xnnn</i> | <ul><li>62Ah</li><li>0x62A</li></ul> |
| Binary         | <i>nnn</i> b                                                 | 1011b                                |

In addition, some CANopen examples have hexadecimal values without notation. Those examples are formatted with a monospace font and with the bytes delimited by spaces, as shown in the following example:

21 FF 01 11 22 01 00 00

#### **Miscellaneous Conventions**

- All voltages listed in this manual are DC voltages.
- RO means read-only.
- *RW* means read-write.
- *N*/*A* means not applicable.

# 2 - USING THE 3301T

This chapter describes how to use the 3301T's buttons and screens.

### **BUTTONS**

The following table describes the 3301T's buttons. The buttons' functions depend upon which screen is active.

| Button   | Home Screen                                                                                                    | Parameter Menu Screens                                                                                                    | Password Screens                                                                                                    |
|----------|----------------------------------------------------------------------------------------------------|----------------------------------------------------------------------------------------------------|----------------------------------------------------------------------------------------------------|
| H        | Specifies the high speed mode.                                                                                                    | Scrolls up to the previous menu item on the screen.                                                                                                    | Specifies whether the password is for the User or OEM access level.                                                                                                    |
|          | Specifies the turtle speed mode.                                                                                                    | Scrolls down to the next menu item on the screen.                                                                                                    | Specifies whether the password is for the User or OEM access level.                                                                                                    |
| S        | Specifies the standard speed mode.                                                                                                    | Returns to the previous menu.<br>If the menu is the device's top menu,<br>pressing this button returns to the<br>home screen.                                                                                                    | Specifies whether the password is for the User or OEM access level.                                                                                                    |
| E        | Specifies the economy speed mode.                                                                                                    | If a menu is selected, opens the menu.                                                                                                    | Specifies whether the password is for the User or OEM access level.                                                                                                    |
| F1       | Opens the 3301T's main parameter menu, which does not require a password.                                                                                             | Returns to the home screen from the 3301T's main parameter menu.                                                                                                    | Specifies the number 1.                                                                                                    |
| F2       | Opens the 3301T's password-<br>protected parameter menus.                                                                                                    | Returns to the home screen from<br>the 3301T's password-protected<br>parameter menus.                                                                                                    | Specifies the number 2.                                                                                                    |
| F3       | Opens the parameter menus of<br>other Curtis devices connected<br>through the CANbus or the<br>serial port.                                                           | Returns to the home screen from the parameter menus of other Curtis devices.                                                                                                    | Specifies the number 3.                                                                                                    |
| F4       | Opens the parameter menus of Curtis<br>devices that support the ESP/SP<br>protocol and are connected through<br>the serial port. The menus have read-<br>only access. | <ul> <li>Depends upon how the parameter menu screens were accessed:</li> <li>If accessed with the F4 button, returns to the home screen.</li> <li>If accessed with the F2 or F3 button, rapidly increases the selected parameter's value by step sizes of 10, 100, and 1000.</li> </ul> | Specifies the number 4.                                                                                                    |
| C        | No function.                                                                                                    | <ul> <li>When a writable parameter<br/>is selected, decreases the<br/>parameter value.</li> <li>When a menu is selected,<br/>navigates to the previous menu.</li> </ul>                                                                                                    | <ul> <li>If password characters have<br/>been entered, clears the<br/>last number.</li> <li>If password characters either<br/>have not been entered or have<br/>been cleared, returns to the<br/>home screen.</li> </ul> |
| <b>+</b> | Opens the Fault Name screen.<br><b>Note</b> : This button also exits the Fault<br>Name screen.                                                                        | <ul> <li>When a writable parameter is selected, increases the parameter value.</li> <li>If a menu is selected, opens the menu.</li> </ul>                                                                                                    | Submits the password.                                                                                                    |

### POWER-ON 3301T PASSWORD OR ECS AUTHORIZATION

The 3301T can be configured so that only authorized users can access the device. There are two methods for authorizing access:

- Enter a password on the 3301T keypad.
- Log onto the Curtis Electronic Code Switch (ECS).

**Note:** The ECS ensures that only authorized users can operate a vehicle. Users log on by entering a user ID and PIN code or by swiping an RFID tag. For more information, see the Input Devices page on the Curtis Instruments website.

The following topics describe the two methods.

#### Power-On 3301T Password

If the 3301T is configured to require a password after the device is powered on, the following screen is displayed:

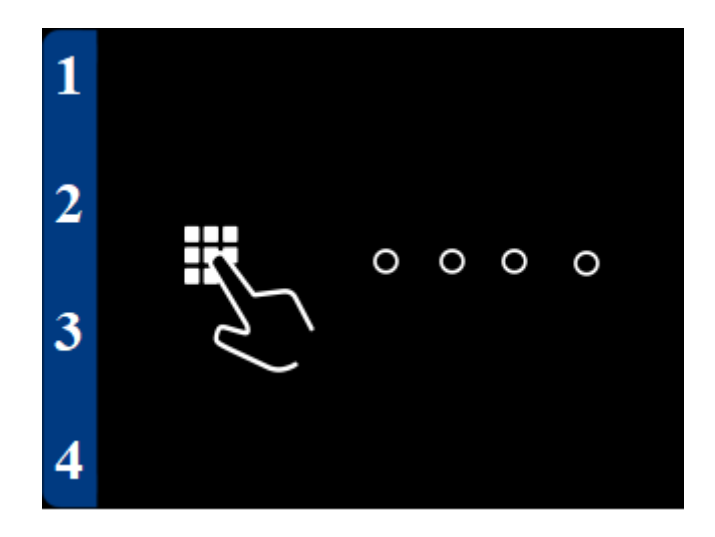

If this screen is visible, take the following steps to access the 3301T:

- 1. Use the F1–F4 buttons to enter the four-digit password, which consists of the numbers 1–4. Pressing an F1–F4 button enters the number that follows the letter "F" in the button name: for example, the F2 button enters 2.
- 2. To indicate how many of the password characters have been entered, the corresponding circle in the middle of the screen turns blue when a button is pushed. In the following example, three numbers have been entered:

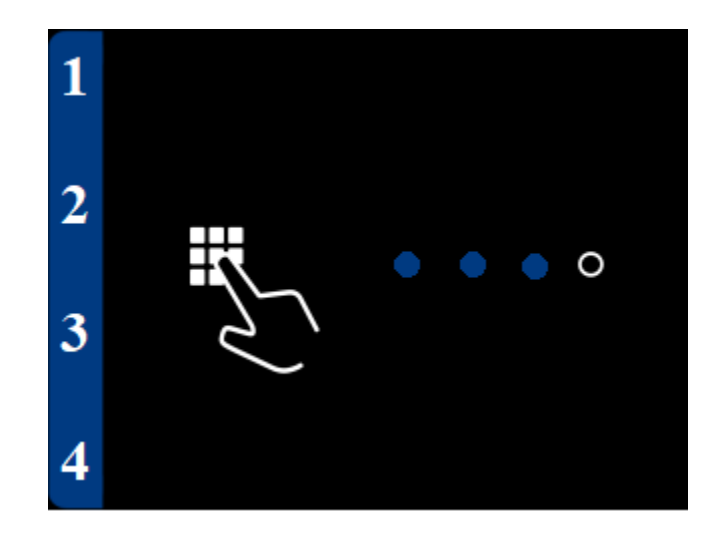

**Tip**: To clear the most recently entered number, press the C button; the corresponding circle turns white.

3. Press the 🛃 button to submit the password. If the password is correct, the home screen is displayed.

If the password screen indicates that the wrong password was entered, press the C2 button to clear the password, then repeat this procedure.

**Note**: The default power-on password is 1234. Curtis recommends that you change the default password. The power-on password is specified with the PIN Code parameter.

### ECS Authorization

If the 3301T is configured to allow only authorized ECS users to access the device, the following screen is displayed when a user is not logged onto the ECS:

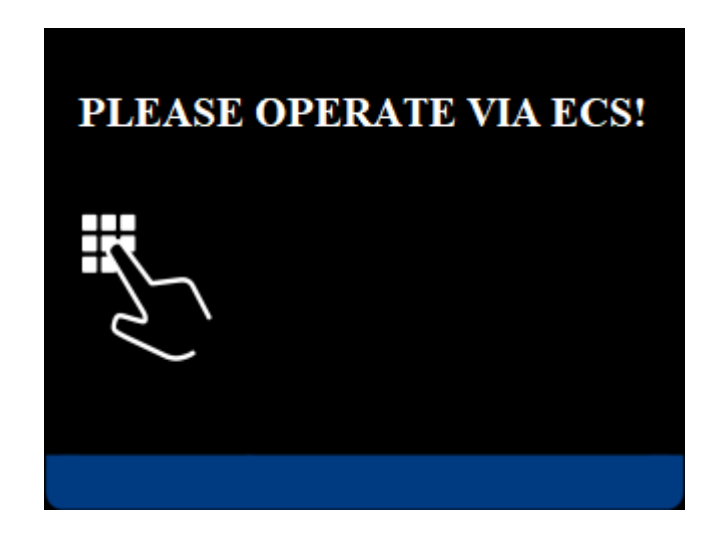

If this screen is visible, log onto the ECS by swiping an RFID tag or by entering an ECS user ID and PIN code on the ECS keypad. If the RFID tag or user ID and PIN code are valid, the home screen is displayed.

**Note**: The CANbus must be in the Operational NMT state in order to log on with the ECS. If you successfully log onto the ECS but the screen shown in the previous image is still visible, the CANbus is probably in a different NMT state.

After you log off of the ECS, the 3301T displays the screen shown in the previous image.

### **VIEW FAULT NAMES**

The Fault Name screen displays the names and fault codes of active faults. In the following example, faults are active for traction and pump controllers:

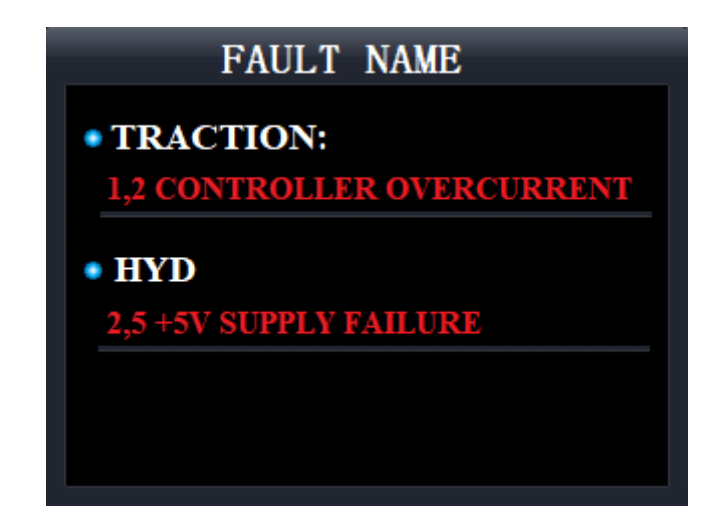

Take the following steps to access the Fault Name screen:

- 1. Go to the home screen.
- 2. Press the 4 button.
- 3. If there are too many faults to display on one screen, the bottom of the Fault Name screen will display upward-facing and downward-facing triangles. Use the 🗀 and 💎 buttons to scroll through the screens.

To exit the home screen, press the 🛃 button.

### VIEW AND EDIT PARAMETERS

You can use the 3301T to view and edit parameters for the 3301T and for other Curtis devices connected through the CANbus or the serial port. The 3301T parameters are contained by the menus described in the Programmable Parameters and Monitor Parameters chapters. The parameter menus can be accessed when the home screen is visible.

Parameters have two access levels: User and OEM. The OEM level provides access to more parameters than the User level. The following table describes how the 3301T access levels correspond to the access levels for Curtis programming devices:

| Table 1 | 3301T | and Curtis | Programming | Device | Access | Levels |
|---------|-------|------------|-------------|--------|--------|--------|
|         |       |            |             |        |        |        |

| 3301T | Curtis Programming Device |
|-------|---------------------------|
| User  | Field Intermediate        |
| OEM   | OEM Dealer                |

A password is required to access the 3301T's parameter menus and the read-write parameter menus of other Curtis devices. The access levels have different passwords. When you enter a password, the password is not cleared when the device returns to the home screen; this is for convenience when testing and debugging parameter changes. After you have finished working with parameters, cycle the keyswitch to clear the password.

The following list describes the default passwords for accessing parameter menus:

- User access level: 1111
- OEM access level: 2222

Curtis recommends that you change the default passwords. Passwords are changed with the OEM Menu Password and USER Menu Password parameters on the Password menu.

The following topics describe how to open and use the screens.

#### Open the 3301T's Main Menu

The 3301T's main menu is not password-protected. Take the following steps to open the main menu.

**Note**: The parameters contained by the Monitor and Program menus are password-protected. To open them, perform the steps in the next section.

- 1. Go to the home screen.
- 2. Press the F1 button. The main menu displays and you can now view and edit parameters.

To exit the menu, press the F1 button.

#### Open the 3301T's Parameter Menus

You must enter a password to open all of the 3301T's menus, which include the main menu, Program menu, and Monitor menu. Take the following steps to open these menus.

- 1. Go to the home screen.
- 2. Press the F2 button. The Password screen displays:

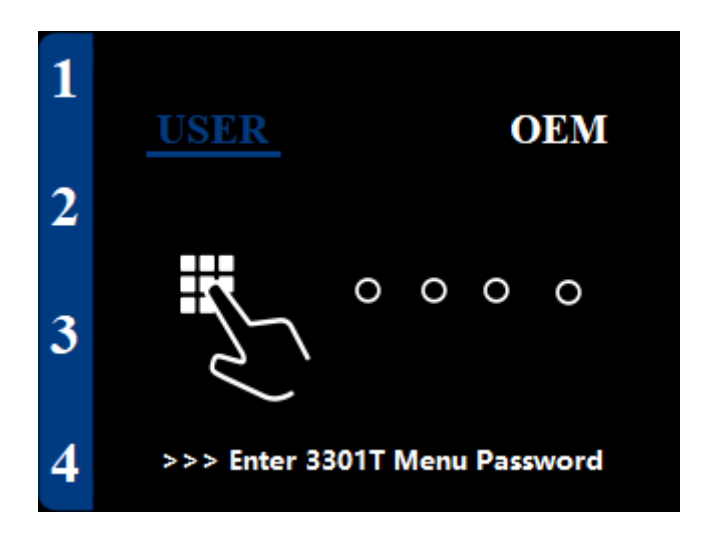

You can enter a password for either the User or OEM access level. The screen's active access level is highlighted in blue; in the example above, the User access level is active.

- 3. To change the active access level, press the (s), (E), (H), or (r) button.
- 4. Use the F1–F4 buttons to enter the four-digit password, which consists of the numbers 1–4. Pressing an F1–F4 button enters the number that follows the letter "F" in the button name: for example, the F2 button enters 2.

To indicate how many of the password characters have been entered, the corresponding circle in the middle of the screen turns blue when a button is pushed. In the following example, four numbers have been entered:

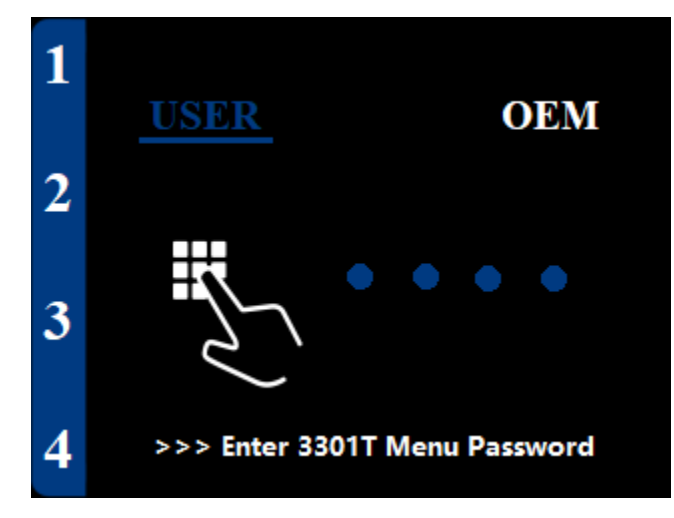

**Tip**: To clear the most recently entered number, press the C button; the corresponding circle turns white. To exit the password screen, press the C button until the password is cleared, then press the button again.

5. Press the to submit the password. If the password is correct, the main menu displays and you can now view and edit parameters.

If the password screen indicates that the wrong password was entered, press the C2 button to clear the password, then repeat steps 3–5.

To exit the menu, press the F2 button.

IMPORTANT: After you have finished working with parameters, cycle the keyswitch to clear the password.

#### **Open Read-Write Parameter Menus for Other Curtis Devices**

The 3301T allows you to view and edit parameters of Curtis devices that are connected through the CANbus or that support the ESP/SP protocol and are connected through the serial port. Take the following steps to open other Curtis devices' menus.

- 1. Go to the home screen.
- 2. Press the F3 button. The Password screen displays:

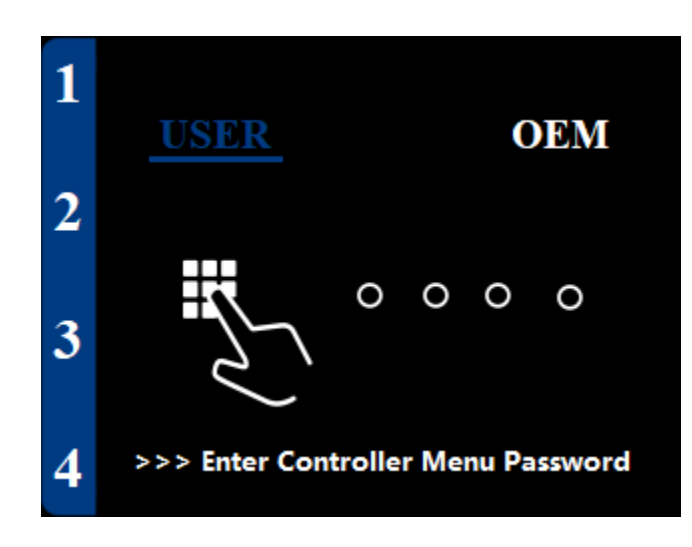

You can enter a password for either the User or OEM access level. The screen's active access level is highlighted in blue; in the example above, the User access level is active.

- 3. To change the active access level, press the (s), (c), (m), or (r) button.
- 4. Use the F1-F4 buttons to enter the four-digit password, which consists of the numbers 1–4. Pressing an F1-F4 button enters the number that follows the letter "F" in the button name: for example, the F2 button enters 2.

To indicate how many of the password characters have been entered, the corresponding circle in the middle of the screen turns blue when a button is pushed. In the following example, four numbers have been entered:

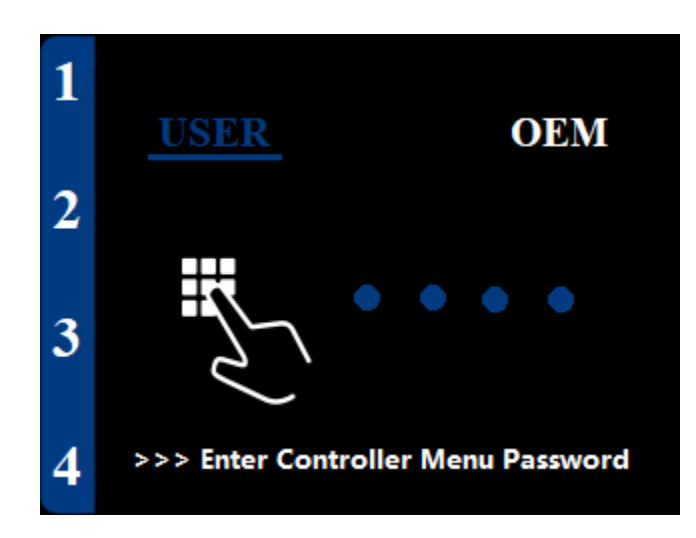

**Tip**: To clear the most recently entered number, press the C button; the corresponding circle turns white. To exit the password screen, press the C button until the password is cleared, then press the button again.

5. Press the **C** button to submit the password. If the password is correct, the 3301T will list the Curtis devices on the CANbus.

If the password screen indicates that the wrong password was entered, press the C2 button to clear the password, then repeat steps 3–5.

- 6. If multiple devices are listed, use the 🕤 and 🕒 buttons to select the device you want to work with.
- 7. Press the 🛃 button. The 3301T downloads the device's menu and then displays the main menu. You can now view and edit parameters.

To exit the menu, press the F3 button.

**IMPORTANT**: After you have finished working with parameters, cycle the keyswitch to clear the password.

#### Open Read-Only Parameter Menus of Devices Connected to the Serial Port

The 3301T provides read-only access to the main and Monitor menus of Curtis devices that support the ESP/SP protocol and are connected through the serial port. Take the following steps to open these menus:

- 1. Go to the home screen.
- 2. Press the F4 button. The main menu displays and you can now view parameters.

To exit the menus, press the F4 button.

#### Using the Parameter Menu Screens

The following table describes how to use the 3301T's buttons to navigate the menus and change parameter values:

| Action                                                                                                 | Button      |
|----------------------------------------------------------------------------------------------------|-------------|
| Scroll up to the previous menu item on the screen.                                                     | H           |
| Scroll down to the next menu item on the screen.                                                       |             |
| Open the selected menu.                                                                                | E or P+     |
| Return to the previous menu.                                                                           |             |
| <b>Note</b> : If the device's main menu is displayed, pressing this button returns to the home screen. | S or C_     |
| Increment a parameter value.                                                                           | <b>ب</b> رب |
| Decrement a parameter value.                                                                           | C           |

In addition, you can rapidly change parameter values by factors of 10, 100, or 1000 times the parameter's step size. For example, suppose that you need to increase a parameter's value by 1000 step sizes. Instead of incrementing the value 1000 times, you can increase the value by pressing a few buttons.

Take the following steps to rapidly change the selected parameter's value:

1. Press the F4 button until the screen's upper right corner indicates the factor by which to change the value. The following table lists the indicators:

| Indicator | Factor                                                                                                    |
|-----------|----------------------------------------------------------------------------------------------------|
| ×l        | 1<br><b>Note</b> : x1 is the default, and indicates that the parameter value will be incremented or decremented by one step size. |
| ×10       | 10                                                                                                    |
| ×100      | 100                                                                                                    |
| ×1000     | 1000                                                                                                    |

- 2. Perform one of the following steps:
  - To increase the value by the specified factor, press the 🛃 button.
  - To decrease the value by the specified factor, press the 💽 button.
- 3. If the value needs further adjustment but by a different factor, repeat this procedure.

### ALARM BUZZER

The 3301T has a buzzer that emits sounds through the rear of the device. The buzzer is activated when the 3301T receives a fault code through the CANbus or through the fault code inputs for the DC traction and pump controllers.

#### Preset User Interfaces - 3301T-7001 Model

The 3301T-7001 model provides applications with preset user interfaces for the following types of vehicles:

- Counterbalanced forklifts.
- Reach trucks and order pickers.

Figure 2 and Figure 3 show the home screens of both applications' user interfaces. The home screens consist of the areas indicated with callouts, which are described in Table 2.

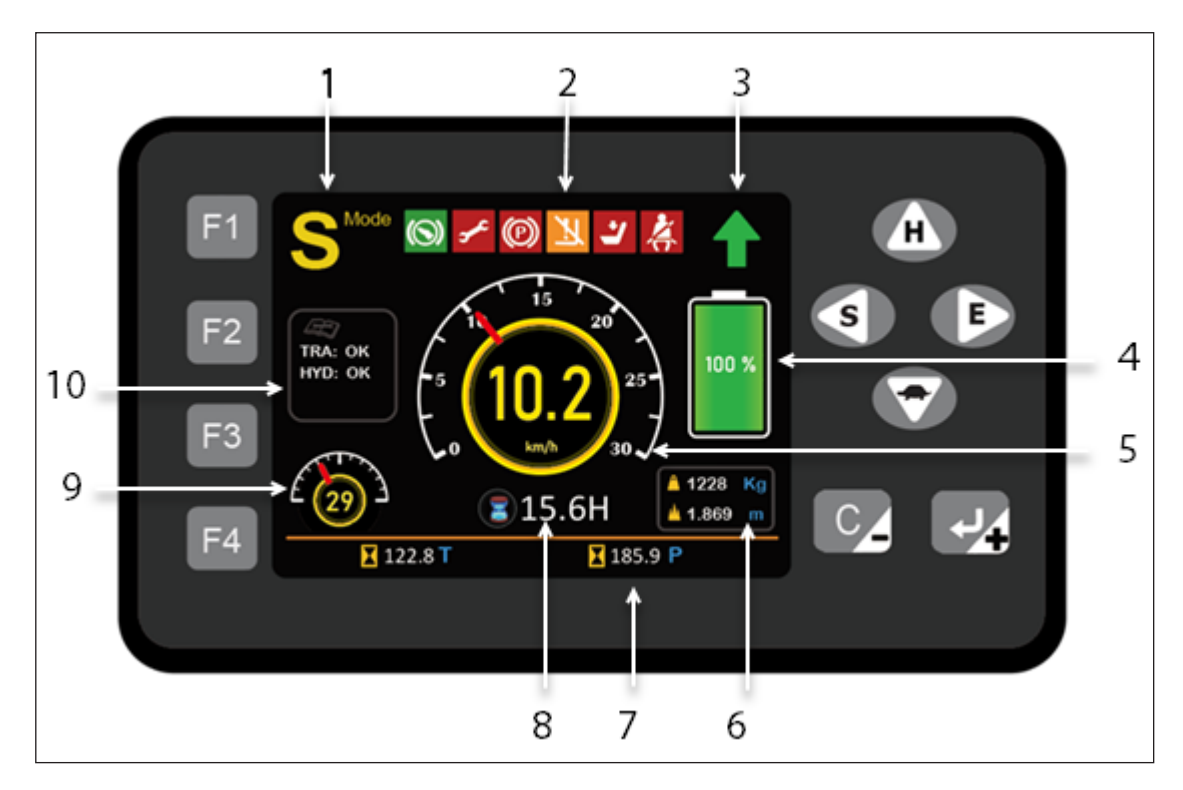

**Figure 2** *Counterbalanced Forklifts Application — 3301T-7001* 

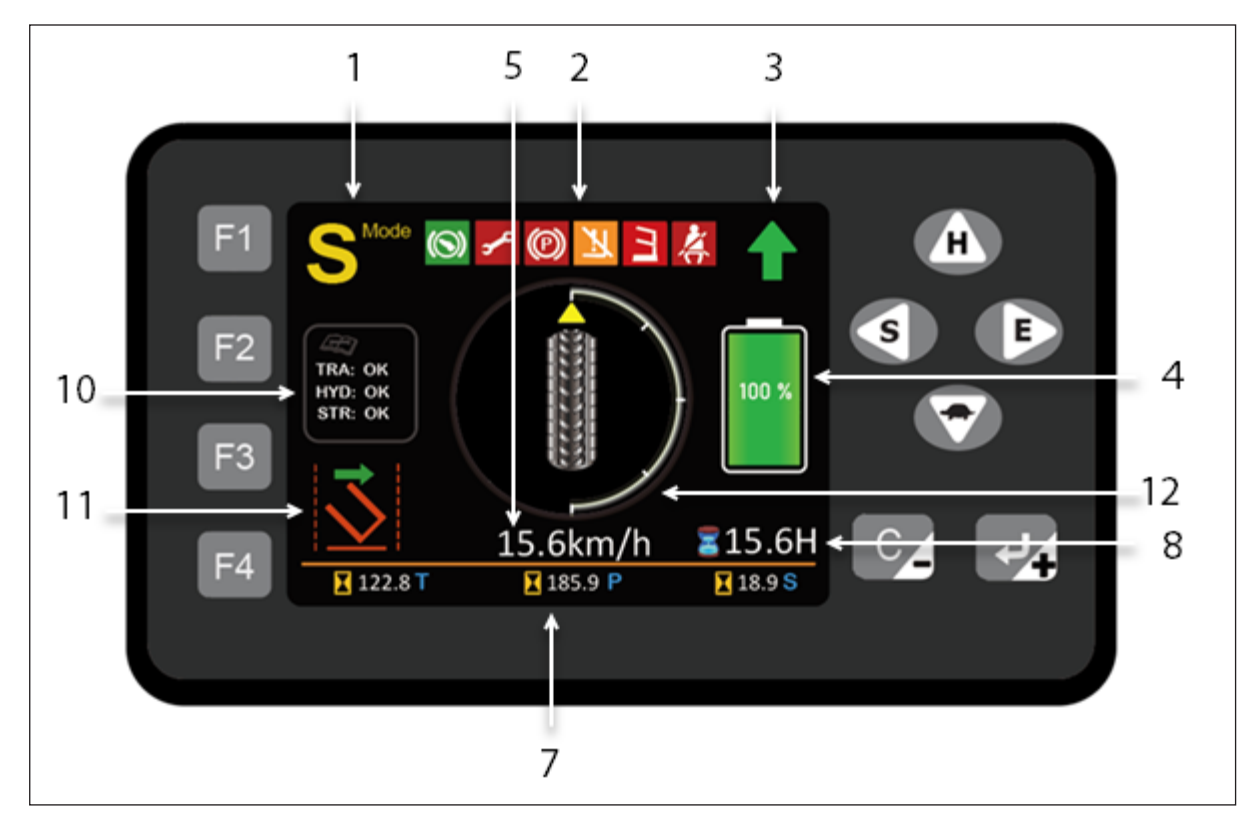

**Figure 3** *Reach Trucks and Order Pickers Application — 3301T-7001* 

The following table describes the areas contained by the home screens. Unless otherwise indicated, these areas are contained by both home screens.

Table 2 3301T-7001 Home Screen Areas

| Number | Area                                                                       |
|--------|----------------------------------------------------------------------------|
| 1      | Speed mode.                                                                |
| 2      | Signal icons.                                                              |
| 3      | Direction.                                                                 |
| 4      | BDI.                                                                       |
| 5      | Speedometer.                                                               |
| 6      | Cargo weight and lift height (counterbalanced forklifts application only). |
| 7      | Controller hour meters.                                                    |
| 8      | Keyswitch hour meter.                                                      |
| 9      | Steering angle (counterbalanced forklifts application only).               |
| 10     | Fault codes.                                                               |
| 11     | Forklift status (reach trucks and order pickers application only).         |
| 12     | Steering angle (reach trucks and order pickers application only).          |

The following topics describe these areas.

#### Speed Mode

The speed mode area indicates the selected mode. When a user presses a speed mode button, TPDO1 transmits the selected mode. The following table describes the icons that indicate the speed modes and the buttons that specify the modes:

| lcon              | Speed Mode | Button |
|-------------------|------------|--------|
| S <sup>Mode</sup> | Standard   | S      |
|                   | High speed | Н      |
| E                 | Economy    | E      |
|                   | Turtle     |        |

#### **Signal Icons**

The signal icons indicate vehicle actions and states, and are described in the following table:

| lcon      | Description                                                                                                    |
|-----------|----------------------------------------------------------------------------------------------------|
| ®         | Parking                                                                                                    |
| Ľ         | Seat                                                                                                    |
| X         | Seat belt                                                                                                    |
|           | Safety pedal                                                                                                    |
|           | Guardrail                                                                                                    |
| ₩.        | Left hand                                                                                                    |
|           | Right hand                                                                                                    |
|           | Roadway mode                                                                                                    |
| <u>ام</u> | Oil filter                                                                                                    |
| 8         | Chain                                                                                                    |
| <u>N</u>  | Lift lockout                                                                                                    |
| ~         | Fault active                                                                                                    |
|           | <b>Note</b> : The fault icon blinks when a fault is detected or when the 3301T is not receiving fault signals from other devices. |

### **Direction Icons**

The following icons indicate the vehicle's direction:

| lcon | Description |
|------|-------------|
|      | Forward     |
| Ļ    | Backward    |
| Ν    | Neutral     |
| -    | Left turn   |
|      | Right turn  |

### BDI

The BDI area uses the following gauges to indicate the battery's state of charge. The gauge colors depend upon the BDI percentage:

| lcon                                     | BDI Status | BDI Percentage |
|------------------------------------------|------------|----------------|
| The color depends upon the battery type: | Okay       | 20–100%        |
| Lithium:                                 |            |                |
| 100 %                                    |            |                |
| Lead acid:                               |            |                |
| 100 %                                    |            |                |
| 18 %                                     | Warning    | 10–19%         |
| 8%                                       | Low        | 0–9%           |

The Warning and Low icons flash when they are active. If the BDI percentage is too low, lift lockout is activated, and the 🗽 icon displays.

#### Speedometer

The speedometer displays the speed in km/h or mph; the unit of measurement is specified with the Speed Unit parameter. The following figures show how the preset user interfaces display the speedometer:

Figure 4

Speedometer — Counterbalanced Forklifts

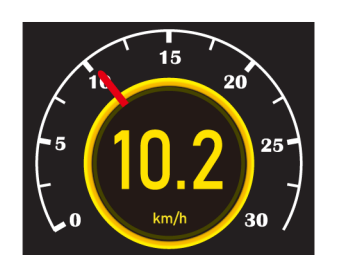

Figure 5

Speedometer — Reach Trucks and Orders Pickers

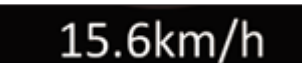

#### Cargo Weight and Lift Height

The counterbalanced forklifts application can be configured to display the vehicle's cargo weight or lift height or both:

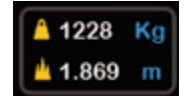

#### **Controller Hour Meters**

The 3301T-7001 provides hour meters for the controllers listed in the following table:

| lcon                   | Hour Meter                     |
|------------------------|--------------------------------|
| ¥ 185.9 ₽              | Pump controller hour meter     |
| X 122.8 T              | Traction controller hour meter |
| <b>X</b> 18.9 <b>S</b> | Steering controller hour meter |

#### **Keyswitch Hour Meter**

The keyswitch hour meter indicates the number of hours that the 3301T's keyswitch has been on since the hour meter was last reset:

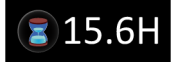

#### **Steering Angle**

Both preset user interfaces provide gauges that display the steering angle; however, the gauges have different appearances.

The following example shows the steering angle gauge displayed by the counterbalanced forklifts application:

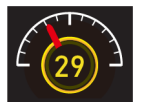

The following example shows the steering angle gauge displayed by the reach trucks and order pickers application:

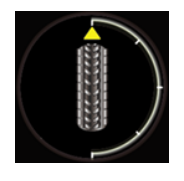

#### **Fault Codes**

The fault codes area indicates whether faults are active for the vehicle system components listed in the following table. The components' indicators are identified with the abbreviations listed in the second column:

| Component           | Abbreviation                                                                                                    |
|---------------------|----------------------------------------------------------------------------------------------------|
| Traction controller | Depends upon whether the vehicle system has one or two<br>traction controllers:<br>• One controller: TRA<br>• Two controllers:<br>• TRA L<br>• TRA R |
| Pump controller     | HYD                                                                                                    |
| Steering controller | STR                                                                                                    |
| Lithium battery     | BAT                                                                                                    |

If a component has no active faults, OK is displayed. In the following example, no faults are active for the traction controller, pump controller, and steering controller:

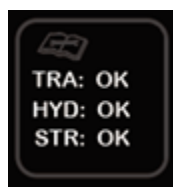

A fault code displays if a component has active faults. In the following example, the steering controller has an active fault identified by the fault code 1, 8:

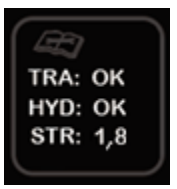

Note: The 3301T also displays fault names. See View Fault Names.

#### **Forklift Status**

The reach trucks and order pickers application contains the forklift status area. The following icons indicate the lift's action and direction:

| lcon                          | Lift Status             |
|-------------------------------|-------------------------|
| L                             | Inactive lift           |
| 1                             | Lift up                 |
| Ţ                             | Lift down               |
| +                             | Lift left               |
| <b>→</b>                      | Lift right              |
| ↑<br>←                        | Lift up and left        |
| ↑                             | Lift up and right       |
| ↓<br>←                        | Lift down and left      |
| ↓                             | Lift down and right     |
| $\overrightarrow{\mathbf{b}}$ | Rotate clockwise        |
| $\overline{\mathbf{\nabla}}$  | Rotate counterclockwise |
| Ш÷                            | Shift left              |
| <b>→</b> ∐                    | Shift right             |

# **3 – INSTALLATION AND WIRING**

This chapter explains how to install and wire the 3301T.

### **INSTALLING THE 3301T**

Install the 3301T in a location that will keep the device clean and dry. The recommended panel cutout is  $74.3 + 0.8/-0 \times 125.3 + 0.8/-0$  mm, with a panel thickness between 2.0–4.0 mm.

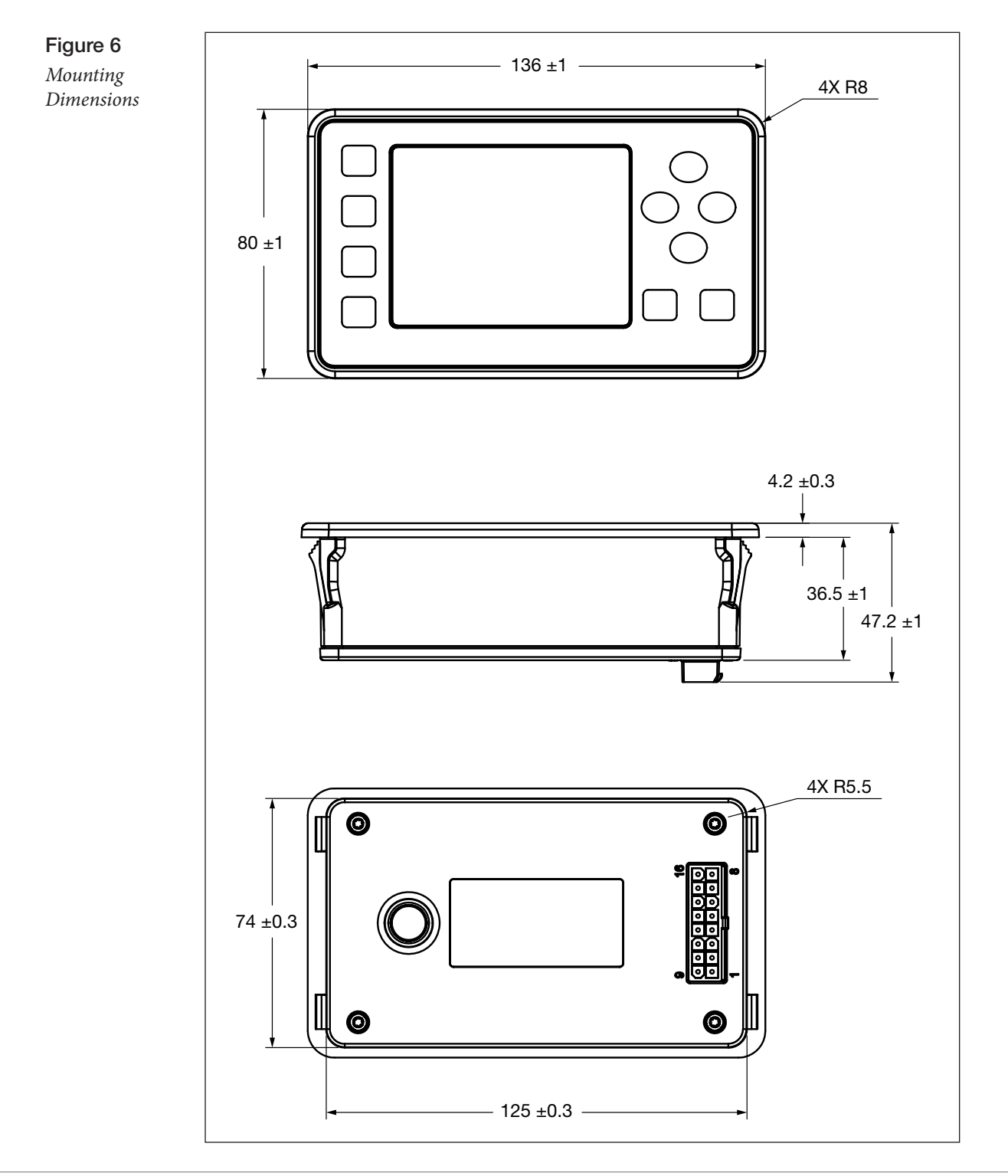

### I/O CONNECTOR

The mating connector is a 16-pin Mini-Universal MATE-N-LOK housing from TE Connectivity. The face is sealed to IP65. The rear is sealed to IP65 for electronic components and IP40 for the connector. Curtis recommends that you increase the connector's protection to IP54 by using the parts listed in Table 4.

The following tables list the TE Connectivity parts for IP40 and IP54 protection.

#### Table 3 Mating Connector Parts - IP40 Protection

| Part                 | TE Connectivity Part Number |
|----------------------|-----------------------------|
| Connector Housing    | 770583-1                    |
| Terminal (18–22 AWG) | 770904- <i>X</i>            |

#### Table 4 Mating Connector Parts - IP54 Protection

| Part                                             | TE Connectivity Part Number |
|--------------------------------------------------|-----------------------------|
| Connector Housing                                | 794824-1                    |
| Terminal (18–22 AWG)                             | 770904- <i>X</i>            |
| Interface Seal                                   | 1-1586362-6                 |
| Single Wire Seal or Gang Seal                    | • Single: 794758-1          |
|                                                  | • Gang: 1-1586359-6         |
| Cavity Plug Seal (for unused terminal positions) | 794995-1                    |

### I/O PINS

#### Table 5 I/O Pins

| Pin | Signal Name                                         | Description                                                           |
|-----|-----------------------------------------------------|-----------------------------------------------------------------------|
| 1   | SCI Rx                                              | Serial communications — Rx.                                           |
| 2   | SCI GND                                             | Serial communications — ground.                                       |
| 3   | CAN_L                                               | CAN low.                                                              |
| 4   | CAN_L Termination                                   | CAN 120 $\Omega$ termination resistor — low.                          |
| 5   | Switch Input1/Analog Input1/Frequency<br>Input 1    | Input for switch, analog, or frequency signals.                       |
| 6   | Switch Input3/Analog Input3/HYD Fault<br>Code Input | Input for switch, analog, or hydraulic controller fault code signals. |
| 7   | Keyswitch                                           |                                                                       |
| 8   | Switch Input5/MOSFET OUTPUT                         | Switch input or driver output.                                        |
| 9   | SCI Tx                                              | Serial communications — Tx.                                           |
| 10  | CAN_GND                                             | CAN ground.                                                           |
| 11  | CAN_H                                               | CAN high.                                                             |
| 12  | CAN_H Termination                                   | CAN 120 $\Omega$ termination resistor — high.                         |
| 13  | Switch Input2/Analog Input2/Frequency<br>Input 2    | Input for switch, analog, or frequency signals.                       |
| 14  | Switch Input4/Analog Input4/TRA Fault<br>Code Input | Input for switch, analog, or traction controller fault code signals.  |
| 15  | В-                                                  |                                                                       |
| 16  | B+                                                  |                                                                       |

### WIRING DIAGRAM

Figure 7 is a representative wiring diagram for Curtis 3301T models.

**Note:** The diagram may differ from your application's requirements. However, the controller provides the I/Os and programmable parameters needed to meet almost all requirements. To discuss how to implement your application, contact your Curtis distributor or the Curtis sales and support office in your region.

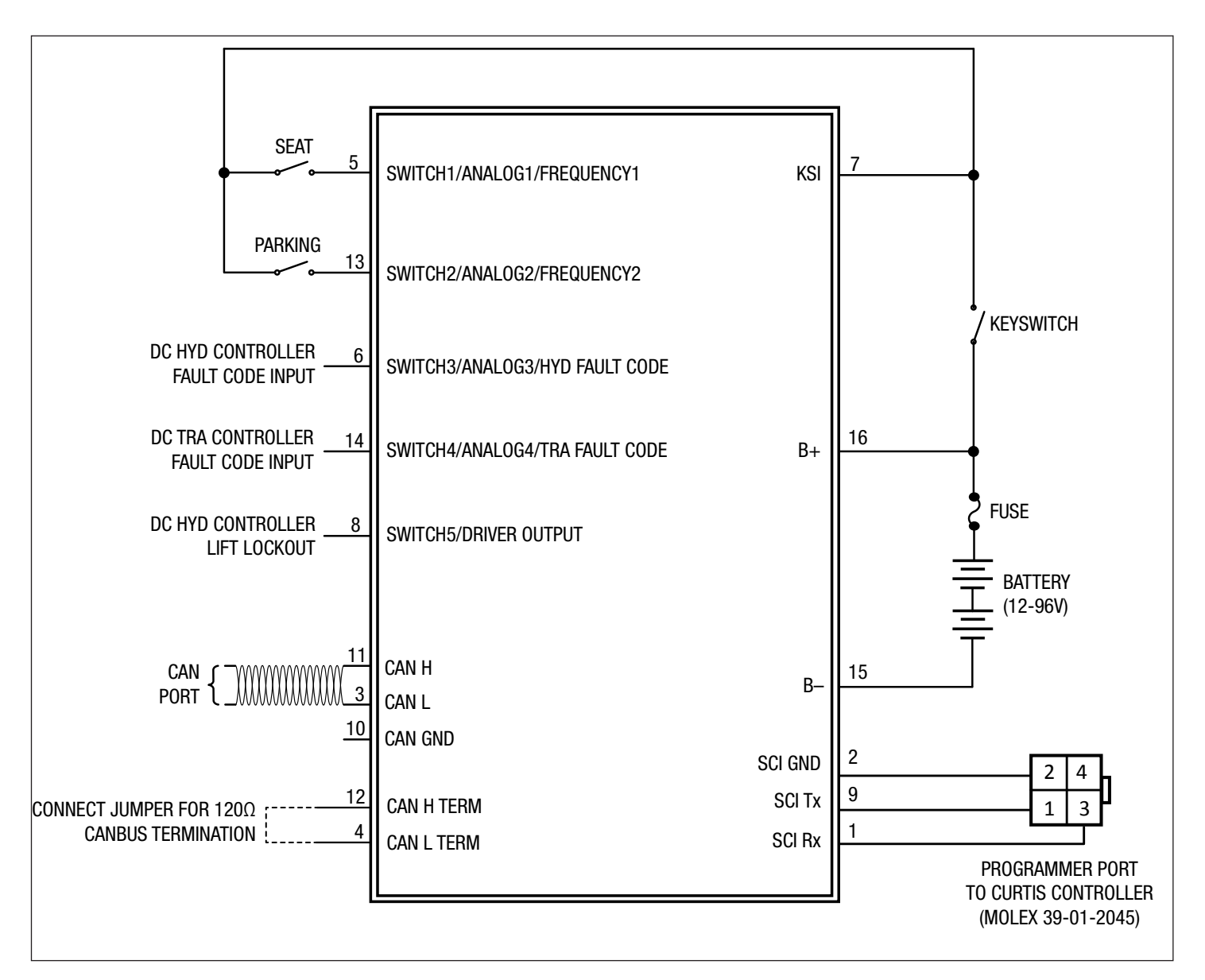

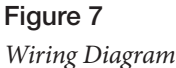

### **OPERATING VOLTAGE**

The following table describes the B+ startup and operating voltages:

| Minimum | Minimum Startup | Nominal  | Maximum |
|---------|-----------------|----------|---------|
| 9VDC    | 10VDC           | 12–96VDC | 120VDC  |

Applying B+ voltages above 120V may damage the 3301T and is not recommended. The device is designed to withstand continuous reverse polarity connections.

Note: All voltages listed in this manual are DC voltages.

### **OPERATING CURRENT**

The following tables describe the B+ pin's operating current with the LCD heater off and on:

|            | Keysw   |         |               |
|------------|---------|---------|---------------|
| B+ Voltage | Typical | Maximum | Keyswitch off |
| 12V        | 166mA   | 209mA   | 110mA         |
| 24V        | 80mA    | 100mA   | 54mA          |
| 36V        | 56mA    | 69mA    | 39mA          |
| 48V        | 46mA    | 54mA    | 32mA          |
| 60V        | 39mA    | 54mA    | 28mA          |
| 72V        | 36mA    | 42mA    | 26mA          |
| 80V        | 34mA    | 40mA    | 25mA          |
| 96V        | 33mA    | 37mA    | 24mA          |

Table 6 Operating Current – LCD Heater Off

| Table 7 Operating Current - | – LCD Heater On |
|-----------------------------|-----------------|
|-----------------------------|-----------------|

| B+ Voltage | Typical | Maximum |
|------------|---------|---------|
| 12V        | 645mA   | 685mA   |
| 24V        | 575mA   | 596mA   |
| 36V        | 536mA   | 550mA   |
| 48V        | 524mA   | 530mA   |
| 60V        | 488mA   | 503mA   |
| 72V        | 482mA   | 486mA   |
| 80V        | 470mA   | 475mA   |
| 96V        | 463mA   | 466mA   |

### **BATTERY CONNECTIONS**

Connect the battery to the B+ and B- inputs (pins 16 and 15). Curtis recommends that you include a fuse in the circuit that connects the battery to the B+ input, as shown in Figure 7. The fuse will protect the power system from external shorts and should be sized according to your application's requirements.

### **KEYSWITCH**

The keyswitch input (pin 7) is active high. Connect the keyswitch input to B+ via a keyswitch.

### SWITCH 1-5 INPUTS

The switch 1–5 inputs can be configured for various functions. The following table lists the inputs' pins, functions, and the parameters used to configure the functions:

| Switch<br>Input | Pin | Switch | Traction<br>Fault Code | Hydraulic<br>Fault Code | Analog | Frequency | Driver | Parameter     |
|-----------------|-----|--------|------------------------|-------------------------|--------|-----------|--------|---------------|
| 1               | 5   | х      |                        |                         | х      | х         |        | Sender 1 Type |
| 2               | 13  | х      |                        |                         | х      | х         |        | Sender 2 Type |
| 3               | 6   | х      |                        | Х                       | х      |           |        | Sender 3 Type |
| 4               | 14  | х      | Х                      |                         | х      |           |        | Sender 4 Type |
| 5               | 8   | x      |                        |                         |        |           | Х      | Output Mode   |

Note: The analog and frequency functions are reserved.

The following sections describe these inputs.

#### **Switch Inputs**

The switch 1-4 inputs can be configured as active high (switched to B+) or active low (switched to B-). Switch input 5 is active high. The switches' statuses can be used to turn signal icons on or off.

The voltage range of the switch inputs is identical to the B+ operating voltage range. The input signals must be within the range of threshold voltages listed in the following table:

| Threshold   | Minimum | Maximum            |
|-------------|---------|--------------------|
| Active high | 4.0V    | Maximum B+ voltage |
| Active low  | N/A     | 1.0V               |

#### Fault Code Inputs

Switch inputs 3 and 4 can be used to detect fault codes of Curtis DC controllers. Fault information is displayed in the fault codes area and the Fault Name screen:

- Switch input 3 is for Curtis DC pump controllers such as the 1253 and 1253C models.
- Switch input 4 is for Curtis DC traction controllers such as the 1243 and 1244 models.

#### Sender Inputs

Switch inputs 1–4 can be used as analog resistive or voltage inputs. The analog signals can be used to display data such as temperature, fuel, and tire pressure. Switch inputs 1 and 2 can also be used as frequency inputs for devices such as speedometers and tachometers.

The analog and frequency functions are reserved. Curtis engineers use these functions to create custom applications. If you need a custom application, contact your Curtis distributor or the Curtis sales and support office in your region.

#### **MOSFET Driver**

Switch input 5 can be used as a low side MOSFET driver. The continuous output current is limited to 1A. The driver can be configured for the following output modes:

- Current
- Voltage
- PWM
- Lift lockout

In current, voltage, and PWM modes, the PWM frequency is 16 kHz. In lift lockout mode, the MOSFET output indicates on or off. The Output menu contains parameters that configure the output.

### CAN CONNECTIONS

To connect the 3301T to the CANbus, connect CAN Low and CAN High to pins 3 and 11, respectively. Use twisted-pair wiring to minimize the likelihood of picking up a voltage bias on only one signal.

The device contains a  $120\Omega$  terminating resistor. To enable the resistor, short pins 4 and 12.

**Note**: For information on the 3301T's CAN parameters and features, see CAN Menu and CANopen Communications.

# 4 - PROGRAMMABLE PARAMETERS

| — LCD Backlight       — Discharge Empty       — Ramp Down Time         — Speed Unit       — OCR Reset       INITIAL MENU                                                                                                    |
|----------------------------------------------------------------------------------------------------|
|                                                                                                    |
| — Language       — Integration Rate       — Initial PWM Duty         — Battery Type       — Lift Lockout       — Initial Time         SET HOURMETERS MENU                                                                                                    |
| — Battery Type       — Lift Lockout       — Initial Time         SET HOURMETERS MENU p. 32       PASSWORD MENU p. 38       — Initial Time         — Input Hrm Password       — 0EM Menu Password       — Maximum Current         — Confirm Input Password       — USER Menu Password       — Minimum Current         — Status of Set Hourmeters       — PIN Code       — Dither Period         SET HOURMETERS SUBMENU p. 32       — ManutEnance Menu       — 00                                                                                                    |
| SET HOURMETERS MENU p. 32         PASSWORD MENU p. 38         — Input Hrm Password         — Confirm Input Password         — Status of Set Hourmeters         SET HOURMETERS SUBMENU p. 32             MAINTENANCE MENU             PASSWORD MENU             PASSWORD MENU             POEM Menu Password             PIN Code             Poither Period |
| SET HOURMETERS MENU                                                                                                    |
|                                                                                                    |
| Confirm input Password     OSER Menu Password     OSER Menu Password     OSER Menu Password     OSER Menu Password     OSER Menu Password     ODITHER MENU p. 4                                                                                                    |
| — Status of Set Hourmeters — PIN Code — Dither Period — Dither Amount                                                                                                    |
| SET HOURMETERS SUBMENU p. 32 — Dither Amount                                                                                                    |
|                                                                                                    |
| — Reset KSI Hourmeter     — Maintenance Interval 1     PI MENU                                                                                                    |
| — Reset TRA Hourmeter — Maintenance Interval 2 — Kp                                                                                                    |
| — Reset HYD Hourmeter — Maintenance Interval 3 — Ki                                                                                                    |
| — Reset STR Hourmeter — Beset Maintenance Interval 1                                                                                                    |
| — Set KSI Hourmeter — Beset Maintenance Interval 2 MISC MENU                                                                                                    |
| — Change Hrm Password — Mode Saving — Reset Maintenance Interval 3 — Mode Saving                                                                                                    |
| CAN MENU                                                                                                    |
| — CAN Node ID     ODOMETERS MENU                                                                                                    |
| — CAN Baud Rate — Reset Odometer 1 — Buzzer Alarm                                                                                                    |
| - FCS CAN Node ID - Reset Odometer 2                                                                                                    |
| — Reset Odometer 3 — Venicie Config                                                                                                    |
| RPDO AND TPDO BYTE                                                                                                    |
| MAP MENUS p. 34 SENDERS MENU p. 39                                                                                                    |
| — Length — Sender T Type                                                                                                    |
| — Map 1 — Sender 2 Type                                                                                                    |
| — Map 2 — Sender 3 Type                                                                                                    |
| — Map 3 — Sender 4 Type                                                                                                    |
| — Map 4                                                                                                    |
| — Map 5                                                                                                    |
| — Map 6                                                                                                    |
| — Map 7                                                                                                    |
| — Map 8                                                                                                    |

The programmable parameters allow you to configure the 3301T so that it meets your application's requirements. Curtis programming devices provide a user-friendly way to read and write to the parameters. You can also use the 3301T to read and write to parameters; see View and Edit Parameters.

Restart the device after you change a parameter marked as [PCF]. If the device is not restarted, a Parameter Change fault will occur.

The parameters are grouped into menus. This chapter describes the main menu and the menus contained by the Program menu, and the Monitor Parameters chapter describes the menus contained by the Monitor menu.

The following columns in the parameter description tables contain multiple types of information:

• **Parameter** and **CAN Index**: The parameter name, followed by the CAN index and sub-index. This column also identifies parameters marked as [PCF].

**Note**: CAN indexes and sub-indexes are delimited by colons. For example, a parameter with an index of 0x640F and a sub-index of 0x00 would be represented as 0x640F:00.

- Values and Raw Values: The allowed values as displayed in Curtis programming devices, followed by allowed values in raw units suitable for CAN messages.
- Access Level and Default Value. The parameter's access level for Curtis programming devices, followed by the default value.

**Note**: Table 1 describes how the Curtis programming device access levels correspond to the 3301T access levels.

Most of the parameters described in this chapter are read-write. If a parameter is read-only, the last line of the Description column will consist of "RO".

### MAIN MENU PARAMETERS

The 3301T's main menu contains the following parameters:

#### MAIN MENU

| PARAMETER<br>CAN INDEX           | VALUES<br>RAW VALUES                                         | DATA SIZE | ACCESS LEVEL<br>DEFAULT VALUE | DESCRIPTION                                                                                      |
|----------------------------------|--------------------------------------------------------------|-----------|-------------------------------|--------------------------------------------------------------------------------------------------|
| <b>Model Number</b><br>0x600D:00 | -32768 to 32767<br>-32768 to 32767                           | 32-bit    | Field Basic<br>0              | Indicates the model number.<br>RO                                                                |
| Serial Number<br>0x1018:04       | 0–999999<br>0–999999                                         | 32-bit    | Field Basic<br>0              | Indicates the serial number.<br>RO                                                               |
| <b>CDEV</b><br>0x690D:00         | -2147483648 to<br>2147483647<br>-2147483648 to<br>2147483647 | 32-bit    | Field Basic<br>0              | Indicates the device profile's version.<br>RO                                                    |
| OS Version<br>0x690C:00          | -2147483648 to<br>2147483647<br>-2147483648 to<br>2147483647 | 32-bit    | Field Basic<br>O              | Indicates the operating system's version.<br>RO                                                  |
| LCD Backlight                    | 1–10<br>1–10                                                 | 32-bit    | Field Basic<br>5              | Indicates the brightness of the device's backlight, with 10 indicating the maximum brightness.   |
| Speed Unit<br>0x6040:00          | Enumerated<br>0–1                                            | 32-bit    | Field Basic<br>0              | Indicates the speedometer's unit of measurement:<br>0 = KPH<br>1 = MPH                           |
| <b>Language</b><br>0x4802:00     | Enumerated<br>0–1                                            | 32-bit    | Field Basic<br>0              | Indicates the language in which the 3301T displays<br>information:<br>0 = English<br>1 = Chinese |
| Battery Type                     | Enumerated<br>0–1                                            | 32-bit    | Field Basic<br>0              | Indicates the battery type:<br>0 = Lead-Acid<br>1 = Lithium                                      |

### SET HOURMETERS MENU

Use the Set Hourmeters menu to specify the password for resetting hour meters. After the password has been entered the Set Hourmeters submenu is displayed. The submenu contains parameters that reset the hour meters.

**Note**: The default password for resetting the hour meters is 1234. Curtis recommends that you change the default password.

Take the following steps to specify the password:

- 1. Specify the password as the Input Hrm Password parameter value.
- 2. Set the Confirm Input Password parameter to On. If the password is valid, the Set Hourmeters submenu is displayed.

| PARAMETER<br>CAN INDEX   | VALUES<br>RAW VALUES | DATA SIZE | ACCESS LEVEL<br>DEFAULT VALUE | DESCRIPTION                                                                       |
|--------------------------|----------------------|-----------|-------------------------------|-----------------------------------------------------------------------------------|
| Input Hrm Password       | 1111-9999            | 32-bit    | <b>OEM</b> Dealer             | Specifies the password for resetting hour meters.                                 |
| 0x6906:00                | 1111–9999            |           | 5555                          | <b>Note</b> : The default value is not the same value as the actual password.     |
| Confirm Input Password   | Off/On               | 32-bit    | OEM Dealer                    | Submits the password specified with the Input Hrm                                 |
| 0x6908:00                | 0–1                  |           | Off                           | Password parameter.                                                               |
| Status of Set Hourmeters | Enumerated           | 32-bit    | <b>OEM</b> Dealer             | Indicates whether the hour meters can be reset:                                   |
| 0x6907:00                | 0–1                  |           | Disable                       | 0 = Disable                                                                       |
|                          |                      |           |                               | 1 = Enable                                                                        |
|                          |                      |           |                               | When a valid hour meter password has been specified, the value changes to Enable. |
|                          |                      |           |                               | RO                                                                                |

#### SET HOURMETERS MENU

#### Set Hourmeters Submenu

Use the Set Hourmeters submenu to reset the hour meters and to change the password for resetting hour meters.

#### SET HOURMETERS SUBMENU

| PARAMETER<br>Can Index                  | VALUES<br>RAW VALUES        | DATA SIZE | ACCESS LEVEL<br>DEFAULT VALUE | DESCRIPTION                                             |
|-----------------------------------------|-----------------------------|-----------|-------------------------------|---------------------------------------------------------|
| <b>Reset KSI Hourmeter</b><br>0x646A:00 | Off/On<br>0–1               | 16-bit    | OEM Dealer<br>Off             | Specify On to reset the keyswitch hour meter.           |
| <b>Reset TRA Hourmeter</b><br>0x646B:00 | Off/On<br>0–1               | 16-bit    | OEM Dealer<br>Off             | Specify On to reset the traction controller hour meter. |
| <b>Reset HYD Hourmeter</b><br>0x646C:00 | Off/On<br>0–1               | 16-bit    | OEM Dealer<br>Off             | Specify On to reset the pump controller hour meter.     |
| <b>Reset STR Hourmeter</b><br>0x646D:00 | Off/On<br>0–1               | 16-bit    | OEM Dealer<br>Off             | Specify On to reset the steering controller hour meter. |
| Set KSI Hourmeter<br>0x642C:00          | 0–99999.9 hours<br>0–999999 | 32-bit    | OEM Dealer<br>0               | Sets the keyswitch hour meter to a specific value.      |
| <b>Change Hrm Password</b><br>0x6905:00 | 1111–9999<br>1111–9999      | 32-bit    | OEM Dealer<br>1234            | Specifies the password for resetting the hour meters.   |

### CAN MENU

The following table describes the parameters on the CAN menu.

**Note**: The CAN menu also contains the RPDO 1–4 Byte Map and TPDO 1–4 Byte Map menus, which specify the objects for which the PDOs transmit and receive data.

| PARAMETER<br>CAN INDEX          | VALUES<br>RAW VALUES | DATA SIZE | ACCESS LEVEL<br>DEFAULT VALUE | DESCRIPTION                                                                                                    |
|---------------------------------|----------------------|-----------|-------------------------------|----------------------------------------------------------------------------------------------------|
| <b>CAN Node ID</b><br>0x2000:01 | 1–127<br>1–127       | 16-bit    | Field Intermediate<br>46      | Specifies the 3301T's node ID.                                                                                                  |
| CAN Baud Rate                   | -1 to 4<br>-1 to 4   | 16-bit    | Field Intermediate<br>1       | Specifies the 3301T's baud rate:<br>-1 = 100 Kbps<br>0 = 125 Kbps<br>1 = 250 Kbps<br>2 = 500 Kbps<br>3 = 800 Kbps<br>4 = 1 Mbps |
| ECS CAN Node ID<br>0x3104:00    | 1–127<br>1–127       | 32-bit    | Field Intermediate<br>70      | Specifies the node ID for the ECS.                                                                                              |

#### CAN MENU

#### **RPDO and TPDO Byte Map Menus**

The parameters on the RPDO 1–4 Byte Map and TPDO 1–4 Byte Map menus are used to configure PDOs. RPDO 1–3 and TPDO 1–2 are preconfigured to transmit and receive messages; see Preconfigured PDOs. Modify a preconfigured PDO only if the application does not require the PDO's preconfigured functions.

Note: RPDO4 and TPDO 3–4 are reserved for future use.

The menus contain parameters with the same names, allowed values, and data sizes. The only differences between parameters of the same name are their CAN indexes and default values. For simplicity's sake, the following table describes the PDO Byte Map menus' parameters and Table 8 lists the parameters' CAN indexes and default values.

| PARAMETER | VALUES<br>RAW VALUES       | DATA SIZE | ACCESS LEVEL | DESCRIPTION                                        |
|-----------|----------------------------|-----------|--------------|----------------------------------------------------|
| Length    | 0-8<br>0-8                 | 8-bit     | OEM Dealer   | Specifies the number of objects mapped to the PDO. |
| Map 1     | 0-FFFFFFFFh<br>0-FFFFFFFFh | 32-bit    | OEM Dealer   | Specifies the PDO's first mapped object.           |
| Map 2     | 0-FFFFFFFFh<br>0-FFFFFFFFh | 32-bit    | OEM Dealer   | Specifies the PDO's second mapped object.          |
| Map 3     | 0-FFFFFFFFh<br>0-FFFFFFFFh | 32-bit    | OEM Dealer   | Specifies the PDO's third mapped object.           |
| Map 4     | 0-FFFFFFFFh<br>0-FFFFFFFFh | 32-bit    | OEM Dealer   | Specifies the PDO's fourth mapped object.          |
| Map 5     | 0-FFFFFFFFh<br>0-FFFFFFFFh | 32-bit    | OEM Dealer   | Specifies the PDO's fifth mapped object.           |
| Map 6     | 0-FFFFFFFFh<br>0-FFFFFFFFh | 32-bit    | OEM Dealer   | Specifies the PDO's sixth mapped object.           |
| Map 7     | 0-FFFFFFFFh<br>0-FFFFFFFFh | 32-bit    | OEM Dealer   | Specifies the PDO's seventh mapped object.         |
| Map 8     | 0-FFFFFFFFh<br>0-FFFFFFFFh | 32-bit    | OEM Dealer   | Specifies the PDO's eighth mapped object.          |

#### RPDO AND TPDO BYTE MAP MENU

#### Table 8 PDO Byte Map Menus - CAN Indexes and Default Values

| PARAMETER | PDO   | CAN INDEX | DEFAULT VALUE |
|-----------|-------|-----------|---------------|
| Length    | RPD01 | 0x1600:00 | 8             |
| Map 1     | RPD01 | 0x1600:01 | 0x66010008    |
| Map 2     | RPD01 | 0x1600:02 | 0x66030008    |
| Map 3     | RPD01 | 0x1600:03 | 0x66040008    |
| Map 4     | RPD01 | 0x1600:04 | 0x66000008    |
| Map 5     | RPD01 | 0x1600:05 | 0x66020008    |
| Map 6     | RPD01 | 0x1600:06 | 0x64170008    |
| Map 7     | RPD01 | 0x1600:07 | 0x66050008    |
| Map 8     | RPD01 | 0x1600:08 | 0x66060008    |
| Length    | TPD01 | 0x1A00:00 | 4             |
| Map 1     | TPD01 | 0x1A00:01 | 0x66070008    |
| Map 2     | TPD01 | 0x1A00:02 | 0x660C0008    |
| Map 3     | TPD01 | 0x1A00:03 | 0x642C0020    |
| Map 4     | TPD01 | 0x1A00:04 | 0x66170008    |
| Map 5     | TPD01 | 0x1A00:05 | 0             |
| Map 6     | TPD01 | 0x1A00:06 | 0             |
| Map 7     | TPD01 | 0x1A00:07 | 0             |
| Map 8     | TPD01 | 0x1A00:08 | 0             |
| Length    | RPD02 | 0x1601:00 | 5             |
| Map 1     | RPD02 | 0x1601:01 | 0x66090008    |
| Map 2     | RPD02 | 0x1601:02 | 0x660A0020    |
| Map 3     | RPD02 | 0x1601:03 | 0x660D0008    |
| Map 4     | RPD02 | 0x1601:04 | 0x660F0008    |
| Map 5     | RPD02 | 0x1601:05 | 0x660E0008    |
| Map 6     | RPD02 | 0x1601:06 | 0             |
| Map 7     | RPD02 | 0x1601:07 | 0             |
| Map 8     | RPD02 | 0x1601:08 | 0             |
| Length    | TPD02 | 0x1A01:00 | 2             |
| Map 1     | TPD02 | 0x1A01:01 | 0x660B0008    |
| Map 2     | TPD02 | 0x1A01:02 | 0x660B0020    |
| Map 3     | TPD02 | 0x1A01:03 | 0             |
| Map 4     | TPD02 | 0x1A01:04 | 0             |
| Map 5     | TPD02 | 0x1A01:05 | 0             |
| Map 6     | TPD02 | 0x1A01:06 | 0             |
| Map 7     | TPD02 | 0x1A01:07 | 0             |
| Map 8     | TPD02 | 0x1A01:08 | 0             |
| Length    | RPD03 | 0x1602:00 | 3             |
| Map 1     | RPD03 | 0x1602:01 | 0x66100008    |
| Map 2     | RPD03 | 0x1602:02 | 0x66080010    |
| Map 3     | RPD03 | 0x1602:03 | 0x66110020    |
| Map 4     | RPD03 | 0x1602:04 | 0             |
| Map 5     | RPD03 | 0x1602:05 | 0             |
| Map 6     | RPD03 | 0x1602:06 | 0             |
| Map 7     | RPD03 | 0x1602:07 | 0             |
| Map 8     | RPD03 | 0x1602:08 | 0             |

#### Table 8 PDO Byte Map Menus - CAN Indexes and Default Values, cont'd

| PARAMETER | PDO   | CAN INDEX | DEFAULT VALUE |
|-----------|-------|-----------|---------------|
| Length    | TPD03 | 0x1A02:00 | 0             |
| Map 1     | TPD03 | 0x1A02:01 | 0             |
| Map 2     | TPD03 | 0x1A02:02 | 0             |
| Map 3     | TPD03 | 0x1A02:03 | 0             |
| Map 4     | TPD03 | 0x1A02:04 | 0             |
| Map 5     | TPD03 | 0x1A02:05 | 0             |
| Map 6     | TPD03 | 0x1A02:06 | 0             |
| Map 7     | TPD03 | 0x1A02:07 | 0             |
| Map 8     | TPD03 | 0x1A02:08 | 0             |
| Length    | RPD04 | 0x1603:00 | 0             |
| Map 1     | RPD04 | 0x1603:01 | 0             |
| Map 2     | RPD04 | 0x1603:02 | 0             |
| Map 3     | RPD04 | 0x1603:03 | 0             |
| Map 4     | RPD04 | 0x1603:04 | 0             |
| Map 5     | RPD04 | 0x1603:05 | 0             |
| Map 6     | RPD04 | 0x1603:06 | 0             |
| Map 7     | RPD04 | 0x1603:07 | 0             |
| Map 8     | RPD04 | 0x1603:08 | 0             |
| Length    | TPD04 | 0x1A03:00 | 0             |
| Map 1     | TPD04 | 0x1A03:01 | 0             |
| Map 2     | TPD04 | 0x1A03:02 | 0             |
| Map 3     | TPD04 | 0x1A03:03 | 0             |
| Map 4     | TPD04 | 0x1A03:04 | 0             |
| Map 5     | TPD04 | 0x1A03:05 | 0             |
| Map 6     | TPD04 | 0x1A03:06 | 0             |
| Map 7     | TPD04 | 0x1A03:07 | 0             |
| Map 8     | TPD04 | 0x1A03:08 | 0             |

### **BDI MENU**

The source of the BDI percentage displayed by the 3301T can be either the 3301T's internal BDI calculations or RPDO1. The parameters on the BDI menu are used for the internal calculations.

| PARAMETER<br>CAN INDEX              | VALUES<br>RAW VALUES      | DATA SIZE | ACCESS LEVEL<br>DEFAULT VALUE    | DESCRIPTION                                                                                                    |
|-------------------------------------|---------------------------|-----------|----------------------------------|----------------------------------------------------------------------------------------------------|
| Nominal Voltage<br>0x6400:00        | Enumerated<br>0–2         | 32-bit    | Field Intermediate<br>0          | Specifies the battery's nominal voltage:<br>0 = 12/48/80V<br>1 = 24/60/96V<br>2 = 36/72V<br>The BDI algorithm requires that the nominal voltage<br>is correctly specified.                                                                                                    |
| <b>Charge Full</b><br>0x6420:00     | 1.500–2.500V<br>1500–2500 | 32-bit    | Field Intermediate<br>2.350V     | Specifies the battery cell voltage above which the<br>battery is considered charged.<br>Charge Full must be at least 0.200V above<br>Charge Empty.                                                                                                    |
| <b>Charge Empty</b><br>0x6421:00    | 1.500–2.500V<br>1500–2500 | 32-bit    | Field Intermediate<br>2.100V     | Specifies the battery cell voltage above which the<br>battery is considered as starting to charge.<br>Charge Empty must be at least 0.200V below Charge<br>Full and at least 0.010V above Discharge Full.                                                                            |
| <b>Discharge Full</b><br>0x641E:00  | 1.500–2.500V<br>1500–2500 | 32-bit    | Field Intermediate<br>2.040V     | Specifies the battery cell voltage at which the state<br>of charge is considered 100%.<br>Discharge Full must be at least 0.120V more<br>than Discharge Empty and must be between the<br>following values:<br>• Charge Empty – 0.010V<br>• OCR Reset – 0.030V                        |
| <b>Discharge Empty</b><br>0x641F:00 | 1.500–2.500V<br>1500–2500 | 32-bit    | Field Intermediate<br>1.730V     | Specifies the battery cell voltage at which the state<br>of charge is considered 0%.<br>Discharge Empty must be at least 0.120V less than<br>Discharge Full.                                                                                                    |
| OCR Reset<br>0x6422:00              | 1.500–2.500V<br>1500–2500 | 32-bit    | Field Intermediate<br>2.090V     | Specifies the battery cell voltage above which the<br>BDI percentage is reset to 100%. OCR Reset is<br>checked only once; the check occurs when the<br>3301T is powered up.<br>OCR Reset must be at least 0.030V above Discharge<br>Full and at least 0.010V less than Charge Empty. |
| Integration Rate<br>0x6423:00       | 2–600 minutes<br>2–600    | 32-bit    | Field Intermediate<br>30 minutes | Specifies the minimum time for the BDI algorithm to decrease the BDI percentage from 100% to 0% or increase the percentage from 0% to 100%.                                                                                                    |
| Lift Lockout<br>0x6424:00           | 0.0–20.0%<br>0–200        | 32-bit    | Field Intermediate<br>10.0%      | Specifies the BDI percentage below which lift lockout is activated.<br>TPD01 transmits the lift lockout status.                                                                                                    |

#### **BDI MENU**

### PASSWORD MENU

The Password parameters specify the passwords for powering on the 3301T and for viewing and editing parameters.

**Note**: The passwords' ranges of values are 1111–4444. However, passwords can only consist of the digits 1, 2, 3, and 4.

#### PASSWORD MENU

| PARAMETER<br>CAN INDEX                | VALUES<br>RAW VALUES   | DATA SIZE | ACCESS LEVEL<br>DEFAULT VALUE | DESCRIPTION                                                                                                    |
|---------------------------------------|------------------------|-----------|-------------------------------|----------------------------------------------------------------------------------------------------|
| <b>OEM Menu Password</b><br>0x6011:00 | 1111–4444<br>1111–4444 | 32-bit    | OEM Dealer<br>2222            | Specifies the password for accessing parameter menus that have the OEM access level.                                                       |
| USER Menu Password                    | 1111–4444<br>1111–4444 | 32-bit    | Field Intermediate<br>1111    | Specifies the password for accessing parameter menus that have the User access level.                                                      |
| PIN Code<br>0x6010:00                 | 1111–4444<br>1111–4444 | 32-bit    | Field Intermediate<br>1234    | Specifies the password for powering on the 3301T.<br><b>Note</b> : The PIN Code Source parameter indicates whether a password is required. |

### MAINTENANCE MENU

The 3301T provides three countdown maintenance monitors. The Maintenance parameters specify intervals for the maintenance monitors and reset the monitors.

**Note**: The parameters on the Maintenance menu of the Monitor menu indicate how much time remains on the maintenance monitors.

#### MAINTENANCE MENU

| PARAMETER<br>Can Index                       | VALUES<br>RAW VALUES        | DATA SIZE | ACCESS LEVEL<br>DEFAULT VALUE     | DESCRIPTION                                                 |
|----------------------------------------------|-----------------------------|-----------|-----------------------------------|-------------------------------------------------------------|
| Maintenance Interval 1<br>0x643E:00          | 0.0–3276.7 hours<br>0–32767 | 32-bit    | Field Intermediate<br>999.9 hours | Specifies the countdown interval for maintenance monitor 1. |
| Maintenance Interval 2<br>0x6444:00          | 0.0–3276.7 hours<br>0–32767 | 32-bit    | Field Intermediate<br>999.9 hours | Specifies the countdown interval for maintenance monitor 2. |
| Maintenance Interval 3<br>0x644A:00          | 0.0–3276.7 hours<br>0–32767 | 32-bit    | Field Intermediate<br>999.9 hours | Specifies the countdown interval for maintenance monitor 3. |
| Reset Maintenance<br>Interval 1<br>0x6471:00 | Off/On<br>0–1               | 16-bit    | Field Intermediate<br>Off         | When On is specified, resets maintenance monitor 1.         |
| Reset Maintenance<br>Interval 2<br>0x6472:00 | Off/On<br>0–1               | 16-bit    | Field Intermediate<br>Off         | When On is specified, resets maintenance monitor 2.         |
| Reset Maintenance<br>Interval 3<br>0x6473:00 | Off/On<br>0–1               | 16-bit    | Field Intermediate<br>Off         | When On is specified, resets maintenance monitor 3.         |

### **ODOMETERS MENU**

The 3301T provides three odometers. The Odometers parameters reset the odometers.

Note: The parameters on the Odometers menu of the Monitor menu indicate the odometer data.

| PARAMETER<br>CAN INDEX               | VALUES<br>RAW VALUES | DATA SIZE | ACCESS LEVEL<br>DEFAULT VALUE | DESCRIPTION                                   |
|--------------------------------------|----------------------|-----------|-------------------------------|-----------------------------------------------|
| Reset Odometer 1<br>0x646E:00        | Off/On<br>0–1        | 16-bit    | Field Intermediate<br>Off     | When On is specified, resets odometer 1 to 0. |
| <b>Reset Odometer 2</b><br>0x646F:00 | Off/On<br>0–1        | 16-bit    | Field Intermediate<br>Off     | When On is specified, resets odometer 2 to 0. |
| Reset Odometer 3<br>0x6470:00        | Off/On<br>0–1        | 16-bit    | Field Intermediate<br>Off     | When On is specified, resets odometer 3 to 0. |

#### **ODOMETERS MENU**

### SENDERS MENU

The Senders parameters specify the types of data received by the switch 1-4 inputs.

#### SENDERS MENU

| PARAMETER<br>CAN INDEX            | VALUES<br>RAW VALUES | DATA SIZE | ACCESS LEVEL<br>DEFAULT VALUE | DESCRIPTION                                                                                                    |
|-----------------------------------|----------------------|-----------|-------------------------------|----------------------------------------------------------------------------------------------------|
| <b>Sender 1 Type</b><br>0x6300:00 | Enumerated<br>0–3    | 32-bit    | Field Intermediate<br>0       | Configures the switch 1 input:<br>0 = Switch Input.<br>1 = Resistor Input <i>(reserved).</i><br>2 = Voltage Input <i>(reserved).</i><br>3 = Frequency Input <i>(reserved).</i>     |
| Sender 2 Type<br>0x6301:00        | Enumerated<br>0–3    | 32-bit    | Field Intermediate<br>0       | Configures the switch 2 input:<br>0 = Switch Input.<br>1 = Resistor Input <i>(reserved).</i><br>2 = Voltage Input <i>(reserved).</i><br>3 = Frequency Input <i>(reserved).</i>     |
| Sender 3 Type<br>0x6302:00        | Enumerated<br>0–3    | 32-bit    | Field Intermediate<br>3       | Configures the switch 3 input:<br>0 = Switch Input.<br>1 = Resistor Input <i>(reserved).</i><br>2 = Voltage Input <i>(reserved).</i><br>3 = HYD Fault Input (pump controller).     |
| <b>Sender 4 Type</b><br>0x6303:00 | Enumerated<br>0–3    | 32-bit    | Field Intermediate<br>3       | Configures the switch 4 input:<br>0 = Switch Input.<br>1 = Resistor Input <i>(reserved).</i><br>2 = Voltage Input <i>(reserved).</i><br>3 = TRA Fault Input (traction controller). |

### OUTPUT MENU

The Output Mode parameter specifies how pin 8 (Switch Input5/MOSFET OUTPUT) is used. The Driver Output Setting parameter and the parameters on the following submenus apply when the pin is used as a driver:

- Ramp
- Initial
- Current Limit
- Dither
- PI

#### OUTPUT MENU

| PARAMETER<br>CAN INDEX             | VALUES<br>RAW VALUES | DATA SIZE | ACCESS LEVEL<br>DEFAULT VALUE | DESCRIPTION                                                                                                    |
|------------------------------------|----------------------|-----------|-------------------------------|----------------------------------------------------------------------------------------------------|
| Output Mode<br>0x6620:00           | Enumerated<br>0–5    | 16-bit    | OEM Dealer<br>4               | Specifies the function for pin 8:<br>0 = Turn Off.<br>1 = PWM Mode.<br>2 = Voltage Mode.<br>3 = Current Mode.<br>4 = Lift Lock Mode.<br>5 = Switch Input Mode.                                                                                                    |
| Driver Output Setting<br>0x66F0:00 | 0.0–100.0%<br>0–1000 | 16-bit    | OEM Dealer<br>0.0%            | <ul> <li>Specifies the output when pin 8 is used as a driver.<br/>How the parameter is used depends upon the<br/>Output Mode:</li> <li>PWM mode: The actual duty cycle.</li> <li>Voltage mode: The product of this value and<br/>the Nominal Voltage parameter is the actual<br/>output voltage.</li> <li>Current mode: The product of this value and<br/>the Maximum Current parameter is the actual<br/>output current.</li> </ul> |

#### Ramp Menu

The following table describes the parameters on the Ramp menu.

#### RAMP MENU

| PARAMETER<br>CAN INDEX             | VALUES<br>RAW VALUES | DATA SIZE | ACCESS LEVEL<br>DEFAULT VALUE | DESCRIPTION                                                               |
|------------------------------------|----------------------|-----------|-------------------------------|---------------------------------------------------------------------------|
| <b>Ramp Up Time</b><br>0x6650:00   | 0–10000ms<br>0–10000 | 16-bit    | OEM Dealer<br>8ms             | Specifies the time it takes to go from minimum to maximum output current. |
| <b>Ramp Down Time</b><br>0x6660:00 | 0–10000ms<br>0–10000 | 16-bit    | OEM Dealer<br>8ms             | Specifies the time it takes to go from maximum to minimum output current. |

#### Initial Menu

The following table describes the parameters on the Initial menu.

#### INITIAL MENU

| PARAMETER<br>CAN INDEX     | VALUES<br>RAW VALUES | DATA SIZE | ACCESS LEVEL<br>DEFAULT VALUE | DESCRIPTION                                                                  |
|----------------------------|----------------------|-----------|-------------------------------|------------------------------------------------------------------------------|
| Initial PWM Duty 0x6670:00 | 0.0–100.0%<br>0–1000 | 16-bit    | OEM Dealer<br>0.0%            | Specifies the PWM duty cycle when the driver output is in its initial stage. |
| Initial Time<br>0x6680:00  | 0–10000ms<br>0–10000 | 16-bit    | OEM Dealer<br>Oms             | Specifies the initial stage time of the driver output, in 8ms steps.         |

#### **Current Limit Menu**

The parameters on the Current Limit menu specify the driver's minimum and maximum currents. These parameters apply only when the driver is operating in Current mode.

#### **CURRENT LIMIT MENU**

| PARAMETER<br>CAN INDEX       | VALUES<br>RAW VALUES | DATA SIZE | ACCESS LEVEL<br>DEFAULT VALUE | DESCRIPTION                           |
|------------------------------|----------------------|-----------|-------------------------------|---------------------------------------|
| Maximum Current              | 0–1000mA<br>0–1000   | 16-bit    | 0EM Dealer<br>1000mA          | Specifies the maximum output current. |
| Minimum Current<br>0x6640:00 | 0–1000mA<br>0–1000   | 16-bit    | OEM Dealer<br>OmA             | Specifies the minimum output current. |

#### **Dither Menu**

The parameters on the Dither menu configure the driver's dither pulses. These parameters apply only when the driver is operating in Current mode.

#### DITHER MENU

| PARAMETER<br>CAN INDEX            | VALUES<br>RAW VALUES | DATA SIZE | ACCESS LEVEL<br>DEFAULT VALUE | DESCRIPTION                                                                                                    |
|-----------------------------------|----------------------|-----------|-------------------------------|----------------------------------------------------------------------------------------------------|
| Dither Period<br>0x66A0:00        | 2–1000ms<br>2–1000   | 16-bit    | OEM Dealer<br>1000ms          | Specifies the time between dither pulses for each<br>output, in 2ms steps.<br>A Dither Period of 4–200ms provides a frequency<br>range of 250–5 Hz. |
| <b>Dither Amount</b><br>0x6690:00 | 0–100%<br>0–32767    | 16-bit    | OEM Dealer<br>0%              | Specifies how much dither is added or subtracted, in 10mA steps, for each output.                                                                   |

#### PI Menu

The 3301T has a proportional/integral current controller, which is configured by the parameters on the PI menu.

| PARAMETER<br>CAN INDEX | VALUES<br>RAW VALUES | DATA SIZE | ACCESS LEVEL<br>DEFAULT VALUE | DESCRIPTION                                                          |
|------------------------|----------------------|-----------|-------------------------------|----------------------------------------------------------------------|
| <b>Kp</b><br>0x66B0:00 | 1–100%<br>20–2048    | 16-bit    | OEM Dealer<br>8%              | Specifies the proportional gain factor of the current PI controller. |
| <b>Ki</b><br>0x66C0:00 | 1–100%<br>20–2048    | 16-bit    | OEM Dealer<br>20%             | Specifies the integral gain factor of the current PI controller.     |

#### PI MENU

### MISC MENU

The following table describes the parameters on the Misc menu.

#### MISC MENU

| PARAMETER<br>Can Index                  | VALUES<br>RAW VALUES                   | DATA SIZE | ACCESS LEVEL<br>DEFAULT VALUE | DESCRIPTION                                                                                                    |
|-----------------------------------------|----------------------------------------|-----------|-------------------------------|----------------------------------------------------------------------------------------------------|
| Mode Saving<br>0x4800:00                | Off/On<br>0–1                          | 32-bit    | Field Intermediate<br>On      | Specifies whether the speed mode is saved when<br>the 3301T is powered down. On indicates that the<br>speed mode is saved.                                                                                                    |
| PIN Code Source<br>0x3102:00            | Source Enumerated 32-bit Fie<br>00 0–2 |           | Field Intermediate<br>None    | Specifies whether a password is required when the 3301T is powered up and whether the 3301T or the ECS is used to enter the password:<br>0 = None. A password is not required.<br>1 = Internal. The 3301T is used.<br>2 = External. The ECS is used.                             |
| HYD Controller Enable                   | Off/On<br>0–1                          | 32-bit    | Field Intermediate<br>On      | Specifies whether fault codes for the hydraulic controller are displayed. On indicates the fault codes are displayed.                                                                                                    |
| Buzzer Alarm<br>0x6901:00               | Off/On<br>0–1                          | 32-bit    | Field Intermediate<br>On      | Enables or disables the buzzer. On enables the buzzer.                                                                                                    |
| <b>Programmer Protocol</b><br>0x6902:00 | Enumerated<br>0–1                      | 32-bit    | Field Immediate<br>ESP/SP     | Specifies the protocol used for a Curtis<br>programming device:<br>0 = ESP/SP. For the serial version of the 1313<br>Handheld Programmer.<br>1 = CIT. For the Curtis Integrated Toolkit <sup>™</sup> (CIT)<br>and the CANbus version of the 1313<br>Handheld Programmer.         |
| Vehicle Config<br>0x6909:00             | 1–65535<br>1–65535                     | 32-bit RW | OEM Dealer<br>1               | Specifies the type of vehicle that is being used with<br>the 3301T. The correct value must be entered in<br>order to view fault names.<br>If you are not sure of the correct value, contact your<br>Curtis distributor or the Curtis sales and support<br>office in your region. |
| Startup Logo Select                     | Enumerated<br>0–1                      | 32-bit    | Field Intermediate<br>None    | Specifies whether the Curtis logo is displayed when<br>the 3301T is powered up:<br>0 = None<br>1 = Curtis                                                                                                    |

| HOURMETERS MENU p. 43  | SENDERS MENU p. 44     |
|------------------------|------------------------|
| — Hourmeter 1          | — Sender 1             |
| — Hourmeter 2          | — Sender 2             |
| — Hourmeter 3          | — Sender 3             |
| — Hourmeter 4          | — Sender 4             |
|                        |                        |
| MAINTENANCE MENU p. 44 | OUTPUT MENU p. 45      |
| — Maintenance 1        | — PWM Duty             |
| — Maintenance 2        | — Current              |
| — Maintenance 3        |                        |
|                        | TEMPERATURE MENU p. 45 |
| ODOMETERS MENU p. 44   | — Internal Temperature |
| — Odometer 1           |                        |
| — Odometer 2           |                        |
| — Odometer 3           |                        |

# **5 – MONITOR PARAMETERS**

The Monitor menu contains read-only parameters that indicate real-time data. You can use this data when you are configuring or troubleshooting the application.

**Note**: For descriptions of the columns in this chapter's parameter description tables, see Programmable Parameters. The parameter descriptions do not include the Default Value column.

### HOURMETERS MENU

The following table describes the parameters on the Hourmeters menu.

| PARAMETER<br>CAN INDEX   | VALUES<br>RAW VALUES        | DATA SIZE | ACCESS LEVEL          | DESCRIPTION                                                         |
|--------------------------|-----------------------------|-----------|-----------------------|---------------------------------------------------------------------|
| Hourmeter 1<br>0x6800:00 | 0–99999.9 hours<br>0–999999 | 32-bit    | Field<br>Intermediate | Indicates how many hours are on the keyswitch hour meter.           |
| Hourmeter 2<br>0x6801:00 | 0–99999.9 hours<br>0–999999 | 32-bit    | Field<br>Intermediate | Indicates how many hours are on the traction controller hour meter. |
| Hourmeter 3<br>0x6802:00 | 0–99999.9 hours<br>0–999999 | 32-bit    | Field<br>Intermediate | Indicates how many hours are on the pump controller hour meter.     |
| Hourmeter 4<br>0x6809:00 | 0–99999.9 hours<br>0–999999 | 32-bit    | Field<br>Intermediate | Indicates how many hours are on the steering controller hour meter. |

#### HOURMETERS MENU

### MAINTENANCE MENU

The following table describes the parameters on the Maintenance menu.

| PARAMETER<br>CAN INDEX | VALUES<br>RAW VALUES | DATA SIZE       | ACCESS LEVEL | DESCRIPTION                                 |
|------------------------|----------------------|-----------------|--------------|---------------------------------------------|
| Maintenance 1          | 0-3276.7 hours       | 16-bit          | Field        | Indicates the remaining time on maintenance |
| 0x6803:00              | 0-32767              |                 | Intermediate | monitor 1.                                  |
| Maintenance 2          | 0-3276.7 hours       | 16-bit          | Field        | Indicates the remaining time on maintenance |
| 0x6804:00              | 0-32767              | 57 Intermediate |              | monitor 2.                                  |
| Maintenance 3          | 0-3276.7 hours       | 16-bit          | Field        | Indicates the remaining time on maintenance |
| 0x6805:00              | 0-32767              |                 | Intermediate | monitor 3.                                  |

#### MAINTENANCE MENU

### **ODOMETERS MENU**

The following table describes the parameters on the Odometers menu.

#### **ODOMETERS MENU**

| PARAMETER<br>Can Index | VALUES<br>RAW VALUES | DATA SIZE | ACCESS LEVEL | DESCRIPTION                        |  |
|------------------------|----------------------|-----------|--------------|------------------------------------|--|
| Odometer 1             | 0-9999999            | 32-bit    | Field        | Indicates the value of odometer 1. |  |
| 0x6806:00              | 0-9999999            |           | Intermediate |                                    |  |
| Odometer 2             | 0-9999999            | 32-bit    | Field        | Indicates the value of odometer 2. |  |
| 0x6807:00              | 0-9999999            |           | Intermediate |                                    |  |
| Odometer 3             | 0-9999999            | 32-bit    | Field        | Indicates the value of odometer 3. |  |
| 0x6808:00              | 0-9999999            |           | Intermediate |                                    |  |

### SENDERS MENU

The parameters on the Senders menu indicate the raw AD data for switch inputs 1–4.

| PARAMETER<br>CAN INDEX       | VALUES<br>RAW VALUES | DATA SIZE | ACCESS LEVEL          | DESCRIPTION                                   |
|------------------------------|----------------------|-----------|-----------------------|-----------------------------------------------|
| <b>Sender 1</b><br>0x6311:00 | 0–4095<br>0–4095     | 32-bit    | Field<br>Intermediate | Indicates the raw AD data for switch input 1. |
| <b>Sender 2</b><br>0x6313:00 | 0–4095<br>0–4095     | 32-bit    | Field<br>Intermediate | Indicates the raw AD data for switch input 2. |
| <b>Sender 3</b><br>0x6319:00 | 0–4095<br>0–4095     | 32-bit    | Field<br>Intermediate | Indicates the raw AD data for switch input 3. |
| <b>Sender 4</b><br>0x6315:00 | 0–4095<br>0–4095     | 32-bit    | Field<br>Intermediate | Indicates the raw AD data for switch input 4. |
|                              |                      |           |                       |                                               |

#### SENDERS MENU

### OUTPUT MENU

The following table describes the parameters on the Output menu.

| PARAMETER<br>CAN INDEX       | VALUES<br>RAW VALUES | DATA SIZE | ACCESS LEVEL          | DESCRIPTION                                                        |
|------------------------------|----------------------|-----------|-----------------------|--------------------------------------------------------------------|
| <b>PWM Duty</b><br>0x6700:00 | 0.0–100.0%<br>0–1000 | 16-bit    | Field<br>Intermediate | Indicates the PWM percentage when pin 8 is configured as a driver. |
| <b>Current</b><br>0x66E0:00  | 0–1000mA<br>0–1000   | 16-bit    | Field<br>Intermediate | Indicates the current sunk when pin 8 is configured as a driver.   |

#### OUTPUT MENU

### **TEMPERATURE MENU**

The Temperature menu contains the Internal Temperature parameter:

#### TEMPERATURE MENU

| PARAMETER<br>CAN INDEX            | VALUES<br>RAW VALUES            | DATA SIZE | ACCESS LEVEL          | DESCRIPTION                           |
|-----------------------------------|---------------------------------|-----------|-----------------------|---------------------------------------|
| Internal Temperature<br>0x6618:00 | -50°C to +120°<br>-500 to +1200 | 16-bit    | Field<br>Intermediate | Indicates the temperature of the LCD. |

# 6 - CANopen COMMUNICATIONS

The 3301T complies with the CAN in Automation (CiA) CANopen DS 301 specification. This chapter describes the 3301T's CANopen features.

Some familiarity with CANopen is a prerequisite. For CANopen information, see the following pages on the CiA web site:

- Overview: https://www.can-cia.org/canopen/
- Specifications: https://www.can-cia.org/groups/specifications/

### BYTE AND BIT SEQUENCE ORDER

CANopen message byte sequences are transmitted with the least significant byte first (littleendian format).

Note: This manual uses the LSB 0 Numbering convention when referring to byte and bit numbers.

For example, the following table shows an SDO that writes the data 04E2h to the object with the index and sub-index 334C-01h:

| 0            | 1     | 2   | 3         | 4    | 5   | 6   | 7   |
|--------------|-------|-----|-----------|------|-----|-----|-----|
| Control Byte | Index |     | Sub-index | Data |     |     |     |
| 2Bh          | 4Ch   | 33h | 01h       | E2h  | 04h | 00h | 00h |

Strings are read from left to right. The following example shows how the 3301T transmits an SDO segment for the string "3301T-7":

| 0            | 1         | 2         | 3         | 4         | 5         | 6         | 7         |  |  |
|--------------|-----------|-----------|-----------|-----------|-----------|-----------|-----------|--|--|
| Control Byte | Data      |           |           |           |           |           |           |  |  |
| 00h          | 33h = "3" | 33h = "3" | 30h = "0" | 31h = "1" | 54h = "T" | 2Dh = "-" | 37h = "7" |  |  |

Bit sequences are transmitted from most significant to least significant bit (big-endian format). The following example shows how the 3301T transmits the bits for the value 2Bh:

| 7 | 6 | 5 | 4 | 3 | 2 | 1 | 0 |
|---|---|---|---|---|---|---|---|
| 0 | 0 | 1 | 0 | 1 | 0 | 1 | 1 |

### NODE IDS

The 3301T's node ID is specified with the CAN Node ID parameter. The default node ID is 0x2E.

If the Curtis Electronic Code Switch (ECS) is on the CANbus, the ECS CAN Node ID parameter specifies its node ID. Both parameters are on the CAN menu.

### **BAUD RATE**

The 3301T's baud rate is specified with the CAN Baud Rate parameter on the CAN menu. The default baud rate is 250 Kbps.

### **MESSAGE CAN-IDS**

The 3301T's CAN messages are identified by 11-bit CAN IDs. The 3301T does not use 29-bit CAN IDs.

### **EXPEDITED SDOS**

The least significant byte of an expedited SDO is known as the *control byte*. The following table describes the control byte fields:

| 7                 | 6 | 5  | 4 | 3 | 2 | 1 | 0 |
|-------------------|---|----|---|---|---|---|---|
| Command Specifier |   | Ob | I | 7 | е | S |   |

The following list describes the control byte:

• The *Command Specifier* field indicates the SDO's transfer type, which is described in the following table:

| Transfer Type                       | Value |
|-------------------------------------|-------|
| Write data to a device              | 001b  |
| Confirm a write                     | 011b  |
| Request data from a device          | 010b  |
| Device responds with requested data | 010b  |
| Abort SD0                           | 100b  |

- Bit 4 is always 0b.
- The values of bits 0–3 depend upon whether the SDO transfers data. If the SDO does **not** transfer data, these bits are always 0b. If the SDO transfers data, the bit values are as follows:
  - *n* indicates the number of unused data bytes.
  - -e = 1b, which indicates the message contains data.
  - s = 1b, which indicates that the *n* field specifies the number of unused data bytes.

| Transfer Type                       | Command Byte                                                                                           |
|-------------------------------------|----------------------------------------------------------------------------------------------------|
| Write data to a device              | Depends upon the data size:<br>• 1 byte = 2Fh<br>• 2 bytes = 2Bh<br>• 3 bytes = 27h<br>• 4 bytes = 23h |
| Confirm a write                     | 60h                                                                                                    |
| Request data from a device          | 40h                                                                                                    |
| Device responds with requested data | Depends upon the data size:<br>• 1 byte = 4Fh<br>• 2 bytes = 4Bh<br>• 3 bytes = 47h<br>• 4 bytes = 43h |
| Abort SDO                           | 80h                                                                                                    |

The following table lists the control byte values for the various transfer types:

### **PDOs**

TPDOs 1–2 and RPDOs 1–3 are preconfigured to transmit and receive data used by the 3301T-7001's preset user interfaces. The following topics describe PDO considerations and the preconfigured PDOs.

Note: TPDOs 3-4 and RPDO4 are reserved.

#### PDO COB-IDs

The following table lists the COB-IDs of the preconfigured PDOs:

| PDO   | COB-ID |
|-------|--------|
| RPD01 | 22Eh   |
| RPD02 | 32Eh   |
| RPD03 | 42Eh   |
| TPD01 | 1AEh   |
| TPD02 | 2AEh   |

#### **PDO Timing**

The 3301T's PDOs are asynchronous and are periodically transmitted and received. The 3301T does not support synchronous PDOs. The following list describes the PDOs' event times:

- RPDOs: 60,000ms (1 minute). If the 3301T does not receive data within one minute, the LCD will display \*.\* to indicate that data is not being received.
- TPDOs: 40ms

### Preconfigured PDOs

The following topics describe the preconfigured PDOs.

#### RPDO1

| Byte(s) | Description                                                                                                    |
|---------|----------------------------------------------------------------------------------------------------|
| 0       | The fault code for the right traction controller. The four most significant digits indicate the fault code's first digit. The four least significant bits indicate the second digit. For example, if the fault code is 92, the value would be 92h. Oh indicates there is not an active fault.                                                                                                    |
| 1       | The fault code for the pump controller. The four most significant digits indicate the fault code's first digit. The four least significant bits indicate the second digit. Oh indicates there is not an active fault.                                                                                                    |
| 2       | <ul> <li>The following bits indicate whether various signal icons are displayed. 1b = displayed:</li> <li>0: Parking icon.</li> <li>1: Seat icon.</li> <li>2: Seatbelt icon.</li> <li>3: Safety pedal icon.</li> <li>4: Guardrail icon.</li> <li>5: Left hand icon.</li> <li>6: Right hand icon.</li> <li>7: Roadway mode icon.</li> </ul>                                                                                                    |
| 3       | <ul> <li>The following bits indicate various types of data:</li> <li>O: Whether the right traction controller's fault code is from pin 14 (Switch Input4/Analog Input4/TRA Fault Code Input) or the CANbus. Ob indicates pin 14.</li> <li>1: Whether the left traction controller's fault code is from pin 14 (Switch Input4/Analog Input4/TRA Fault Code Input) or the CANbus. Ob indicates pin 14.</li> <li>2: Whether the pump controller's fault code is from pin 6 (Switch Input3/Analog Input3/HYD Fault Code Input) or the CANbus. Ob indicates pin 6.</li> <li>3: Whether the data for the parking icon is from pin 13 (Switch Input2/Analog Input2/Frequency Input 2) or the CANbus. Ob indicates pin 13.</li> <li>4: Whether the data for the seat icon is from pin 5 (Switch Input1/Analog Input1/Frequency Input 1) or the CANbus. Ob indicates pin 5.</li> <li>5: Whether BDI data is from the 3301T or from the CANbus. Ob indicates the data is from the 3301T.</li> <li>6: Whether the steering angle is displayed on the counterbalanced forklifts screen. 1b = displayed.</li> <li>7: Whether the chain icon is displayed. 1b = displayed.</li> </ul> |
| 4       | The fault code for the left traction controller. The four most significant digits indicate the fault code's first digit. The four least significant bits indicate the second digit. Oh indicates there is not an active fault.                                                                                                    |
| 5       | The speedometer data. The scaling of the displayed speed depends on bit 7 of Byte 5 of RPD02. For example, suppose that this byte specifies FFh. If the RPD02 bit is 0b, the speedometer displays 25.5 km/h, otherwise it displays 51.0 km/h.                                                                                                    |
| 6       | The BDI percentage. The maximum displayed value is 100%. The raw data ranges from 0–100.                                                                                                    |

| Byte(s) | Description                                                                                                    |
|---------|----------------------------------------------------------------------------------------------------|
| 7       | <ul> <li>The following bits indicate the statuses of various display elements:</li> <li>0: Whether the oil filter icon is displayed. 1b = displayed.</li> </ul> |
|         | • 1–3: The direction icons:                                                                                                    |
|         | -001b = Neutral.                                                                                                    |
|         | -010b = Forward.                                                                                                    |
|         | -011b = Backward.                                                                                                    |
|         | - 100b = Left turn.                                                                                                    |
|         | - IUID = Kight turn.                                                                                                    |
|         | - Other values: A direction icon is not displayed.                                                                                                    |
|         | • 4–7: The forklift status icons (reach trucks and order pickers screen):                                                                                       |
|         | – 0001b: Inactive lift.                                                                                                    |
|         | – 0010b: Lift up.                                                                                                    |
|         | – 0011b: Lift down.                                                                                                    |
|         |                                                                                                    |
|         | – U1U1D: Lift right.                                                                                                    |
|         | - UTTO: LITT UP and lett.                                                                                                    |
|         | - OTTED: Lift down and loft                                                                                                    |
|         | - 10000. Lift down and right                                                                                                    |
|         | - 1010h: Ent down and right.<br>- 1010h: Botate clockwise                                                                                                    |
|         | <ul> <li>1010b: Notate counterclockwise</li> <li>1011b: Botate counterclockwise</li> </ul>                                                                      |
|         | - 1100b: Shift left.                                                                                                    |
|         | - 1101b: Shift right.                                                                                                    |
|         | <ul> <li>Other values: A forklift status icon is not displayed.</li> </ul>                                                                                      |

#### TPDO1

| Byte(s) | Description                                                                                                    |
|---------|----------------------------------------------------------------------------------------------------|
| 0       | <ul> <li>The following bits indicate various types of data:</li> <li>0-1: The speed mode: <ul> <li>00b: High.</li> <li>01b: Standard.</li> <li>10b: Economy.</li> <li>11b: Turtle.</li> </ul> </li> <li>2: Lift lock status. 0b = inactive.</li> <li>3: Parking status. 0b = inactive.</li> <li>4: Seat status. 0b = inactive.</li> <li>5: Pump status. 0b = off.</li> <li>6-7: Reserved.</li> </ul> |
| 1       | The BDI percentage.                                                                                                    |
| 2–5     | The keyswitch hour meter data.<br>The 3301T hour meters provide a resolution of 0.1 hours.<br>For example, F423Fh indicates 99999.9 hours.                                                                                                    |
| 6       | The vehicle unlock control status. $0b = lock$ , $1b = unlock$ .                                                                                                    |
| 7       | Reserved.                                                                                                    |

### RPDO2

| Byte(s) | Description                                                                                                    |
|---------|----------------------------------------------------------------------------------------------------|
| 0       | <ul> <li>The following bits indicate hour meter data:</li> <li>0-2: The hour meter for which the data specified with bytes 1-4 applies:</li> <li>001b: Keyswitch hour meter.</li> <li>010b: Traction controller hour meter.</li> <li>011b: Pump controller hour meter.</li> <li>100b: Steering controller hour meter.</li> <li>0ther values: None of the hour meters.</li> <li>3: Whether the "T" on the traction hour meter blinks. 1b = blink.</li> <li>4: Whether the "P" on the pump hour meter blinks. 1b = blink.</li> <li>5: Whether the "S" on the steering hour meter blinks. 1b = blink.</li> <li>Mote: The Display Hourmeters object specifies whether the traction, pump, and steering hour meters are displayed.</li> <li>6-7. <i>Reserved</i>.</li> </ul>                                                                                                    |
| 1-4     | <ul> <li>The data for the hour meter specified with bits 0–2 of byte 0:</li> <li>Byte 1 indicates the data's last two numbers. The range of valid values is 0–99.</li> <li>Bytes 2–4 indicate the data's first four numbers. The range of valid values is 0–9999.</li> <li>For example, if byte 1 specifies 63h and bytes 2–4 specify 270Fh, the hour meter data is 999999.</li> </ul>                                                                                                    |
| 5       | <ul> <li>The following bits indicate various types of data:</li> <li>0: Whether cargo weight is displayed in the cargo weight and lift height area.<br/>1b = displayed.</li> <li>Note: The cargo weight and lift height area is displayed on the counterbalanced forklifts screen.</li> <li>1: Whether lift height is displayed in the cargo weight and lift height area. 1b = displayed.</li> <li>2-3: Whether the data specified in bytes 3–6 of RPD03 applies to the cargo weight or lift height: <ul> <li>01b: Weight.</li> <li>10b: Height.</li> <li>01b: Height.</li> <li>0ther values: The data applies to neither weight nor height.</li> </ul> </li> <li>4: Whether fault codes for the lithium battery are displayed. 1b = displayed.</li> <li>5: Whether fault codes for the steering controller are displayed. 1b = displayed.</li> <li>6: Whether the battery voltage is displayed in the BDI area. 1b = displayed.</li> <li>7: How the data specified with byte 5 of RPD01 is scaled when it is displayed on the speedometer: <ul> <li>0: The speed data is divided by 10.</li> <li>1: The speed data is divided by 5.</li> </ul> </li> </ul> |
| 6       | The fault code for the lithium battery. The four most significant digits indicate the fault code's first digit. The four least significant bits indicate the second digit. Oh indicates there is not an active fault.                                                                                                    |
| 7       | The fault code for the steering controller. The four most significant digits indicate the fault code's first digit. The four least significant bits indicate the second digit. Oh indicates there is not an active fault.                                                                                                    |

#### TPDO2

| Byte(s) | Description                                                                                                    |
|---------|----------------------------------------------------------------------------------------------------|
| 0       | <ul> <li>The following bits indicate whether an hour meter is being reset. 1b = reset:</li> <li>0: Keyswitch hour meter.</li> <li>1: Traction controller hour meter.</li> <li>2: Pump controller hour meter.</li> <li>3: Steering controller hour meter.</li> <li>4-7: <i>Reserved</i>.</li> </ul> |
| 1–4     | Battery type. Oh indicates lead-acid, 1h indicates lithium.                                                                                                    |
| 5–7     | Reserved.                                                                                                    |

#### RPDO3

| Byte(s) | Description                                                                                                    |
|---------|----------------------------------------------------------------------------------------------------|
| 0       | <ul> <li>The following bits specify how steering angle data is displayed:</li> <li>0-2: Whether the steering angle on the reach trucks and order pickers screen is displayed as a circle or a semicircle. If a semicircle is specified, the bits also specify the semicircle's location within the steering angle area: <ul> <li>000b: Circle.</li> <li>001b: Semicircle on the top.</li> <li>010b: Semicircle on the bottom.</li> <li>011b: Semicircle on the left.</li> <li>100b: Semicircle on the right.</li> <li>Other values: <i>Reserved</i>.</li> </ul> </li> <li>3-4: The default wheel angle if RPD03 does not receive data before its timeout expires: <ul> <li>00b: 0°</li> <li>01b: 90°</li> <li>10b: 180°</li> <li>11b: -90°</li> </ul> </li> </ul> |
|         | <ul> <li>5: Whether the steering angle indicator on the reach trucks and order pickers screen displays an arrow. 0b = displayed.</li> <li>6-7: <i>Reserved</i>.</li> </ul>                                                                                                    |
| 1–2     | <ul> <li>The wheel angle. The range of values depends upon which screen is active:</li> <li>Counterbalanced forklifts screen: -90° to +90° (FFA6h-005Ah).</li> <li>Reach trucks and order pickers screen: -180° to 180° (FF4Ch-00B4h).</li> </ul>                                                                                                    |
| 3–6     | <ul> <li>The data for the cargo weight and lift height area on the counterbalanced forklifts screen. The range of allowed values is 0–99999.</li> <li>Whether the data applies to the cargo weight or lift height, as well as the displayed data's scaling and unit of measurement, depends upon whether bits 2–3 of byte 5 of RPD02 indicate weight or height:</li> <li>Weight: 0–99999 Kg is displayed.</li> <li>Height: 0–99.999 m is displayed.</li> </ul>                                                                                                    |
| 7       | Reserved.                                                                                                    |

### STANDARD CANOPEN OBJECTS

The following table describes objects required by the CANopen standard:

| Name                               | Index | Sub-Index   | Description                                                                                                    | Read / Write | Values<br>Data Size                               |
|------------------------------------|-------|-------------|----------------------------------------------------------------------------------------------------|--------------|---------------------------------------------------|
| Device Type                        | 1000h | 00h         | Indicates whether a device follows a<br>standard CiA device profile.<br>The 3301T does not follow a standard CiA<br>profile, so the value is 0.                                                                                                    | RO           | 0<br>32-bit                                       |
| Error Register                     | 1001h | 00h         | Indicates if a fault is active:<br>0 = No active fault.<br>1 = One or more active faults.                                                                                                    | RO           | 0–1<br>16-bit                                     |
| Manufacturer Status<br>Register    | 1002h | 00h         | Reserved.                                                                                                    | N/A          | N/A                                               |
| Manufacturer Device Name           | 1008h | 00h         | Initiates a segmented SDO that uploads<br>the model name and number as an<br>ASCII string.                                                                                                    | RO           | String                                            |
| Manufacturer's Hardware<br>Version | 1009h | 00h         | Initiates a segmented SDO that uploads the hardware version as an ASCII string.                                                                                                    | RO           | String                                            |
| Manufacturer Software<br>Version   | 100Ah | 00h         | <i>Reserved.</i><br><b>Note</b> : The CDEV and OS Version<br>parameters indicate the software version.<br>See Main Menu Parameters.                                                                                                    | N/A          | N/A                                               |
| Store Parameters                   | 1010h | Saves chang | ged parameter values to non-volatile memory                                                                                                    | (NVM).       |                                                   |
|                                    |       | 00h         | Indicates the size of the object.                                                                                                    | RO           | 0–127<br>8-bit                                    |
|                                    |       | 01h         | Saves the current parameter values to NVM. The data bytes must represent the string "save."                                                                                                    | RW           | 0–2147483647<br>32-bit                            |
| Restore Default Parameters         | 1011h | Resets para | meters to their default values.                                                                                                    |              |                                                   |
|                                    |       | 00h         | Indicates the size of the object.                                                                                                    | RO           | 0–127<br>8-bit                                    |
|                                    |       | 01h         | Restores parameters to their default values. The data bytes must represent the string "load."                                                                                                    | RW           | 0–2147483647<br>32-bit                            |
| Emergency COB ID                   | 1014h | 00h         | <ul> <li>Indicates the Emergency Message COB-ID:</li> <li>0: The COB-ID consists of the<br/>emergency message function code<br/>(0001b) and the node ID.</li> <li>Non-zero: The COB-ID consists of the<br/>emergency message function code<br/>(0001b) and the specified value.</li> <li>The COB-ID's four most significant bits<br/>represent the emergency message<br/>function code.</li> </ul> | RO           | 0–16777215<br>32-bit                              |
| Emergency Message Inhibit<br>Time  | 1015h | 00h         | Sets the minimum time that must elapse<br>before another emergency message can<br>be sent.                                                                                                    | RW           | 4–100 (which<br>represents<br>16–400ms)<br>32-bit |

| Name            | Index | Sub-Index     | Description                                                                                                    | Read / Write | Values<br>Data Size    |
|-----------------|-------|---------------|----------------------------------------------------------------------------------------------------|--------------|------------------------|
| Heartbeat Rate  | 1017h | 00h           | Specifies the cyclic rate of the device's heartbeat messages.                                                                                    | RW           | 100–1000<br>16-bit     |
| Identity Object | 1018h | Provides info | ormation on the device.                                                                                                    |              |                        |
|                 |       | 00h           | Indicates the size of the object.                                                                                                    | RO           | 0–127<br>8-bit         |
|                 |       | 01h           | Indicates the CiA-assigned identifier of Curtis Instruments. The identifier is 4349h.                                                            | RO           | 0–2147483647<br>32-bit |
|                 |       | 02h           | Indicates the device's product code.                                                                                                    | RO           | 0–2147483647<br>32-bit |
|                 |       | 03h           | Indicates the device's Curtis CAN protocol version. The upper 2 bytes contain the major version and the lower 2 bytes contain the minor version. | RO           | 0–2147483647<br>32-bit |
|                 |       | 04h           | Indicates the device's serial number.                                                                                                    | RO           | 0–2147483647<br>32-bit |

### DISPLAY HOURMETERS OBJECT

The Display Hourmeters object specifies which of the traction, pump, and steering controllers' hour meters are displayed in the preset user interfaces:

| Name               | Index | Sub-Index | Description                                                                                                    | Read / Write | Values<br>Data Size |
|--------------------|-------|-----------|----------------------------------------------------------------------------------------------------|--------------|---------------------|
| Display Hourmeters | 3852h | 00h       | Indicates which hour meters are displayed<br>in the preset user interfaces:<br>• 0 = None<br>• 1 = Traction<br>• 2 = Pump<br>• 3 = Steering<br>• 4 = Traction and pump<br>• 5 = Traction and steering<br>• 6 = Pump and steering<br>• 7 = Traction, pump, and steering | RW           | 0<br>32-bit         |

# APPENDIX A – CURTIS PROGRAMMING DEVICES

Curtis programming devices provide programming, diagnostic, and test capabilities for Curtis devices. Two programming devices are available for the 3301T:

- 1313 Handheld Programmer
- Curtis Integrated Toolkit<sup>™</sup> (CIT)

CIT has the advantage of a large, easy-to-read screen. On the other hand, the 1313 Handheld Programmer is more portable, making it convenient for working in the field.

The programming devices include the following features:

- Parameter adjustment. Save and restore the values of programmable parameters.
- Monitoring: Display real-time values during vehicle operation. These values include data for inputs and outputs.
- Diagnostics and troubleshooting: Display active faults and the fault history, and allows users to clear the fault history.
- Flashing: Update firmware of Curtis devices.

The programmers are available for the following access levels. The bullets are sorted from the highest to lowest access level:

- OEM Factory
- OEM Dealer
- Field Advanced
- Field Intermediate
- Field Basic

A Curtis programmer can perform the actions available at or below its access level. For example, a Field Basic programmer can only perform actions available for the Field Basic access level, while an OEM Factory programmer can perform all actions available for any of these access levels.

The following example shows the Current menu in the CIT Programmer application. You can view or edit a parameter by selecting it on the left-hand side. You can also view and edit all of a menu's parameters in one window by selecting the menu as shown below:

| Current<br>Current Limit<br>Contract Current Limit<br>Contract Brake Current Limit<br>Contract Brake Current Limit<br>Contract Boost Enable<br>Contract Current Limit<br>Contract Boost Current Limit<br>Contract Boost Time | Name                    |   |   | Device<br>Value |   | Project<br>Value |   | Min<br>Value | Max Value |
|----------------------------------------------------------------------------------------------------|-------------------------|---|---|-----------------|---|------------------|---|--------------|-----------|
|                                                                                                    | Boost Time              | Θ | Ð | 10 sec          | X | 10 sec           | ≖ | 1 sec        | 10 sec    |
|                                                                                                    | Regen Current Limit     | Θ | € | 60 A            | X | 60 A             | T | 10 A         | 60 A      |
|                                                                                                    | Interlock Brake Current | Θ | € | 60 A            | X | 60 A             | T | 10 A         | 60 A      |
|                                                                                                    | Drive Current Limit     | Θ | € | 60 A            | X | 60 A             | T | 10 A         | 60 A      |
|                                                                                                    | Boost Current Limit     | Θ | Ð | 70 A            | X | 70 A             | T | 10 A         | 70 A      |
|                                                                                                    | Boost Enable            | Θ | Ð | Off 🔹           | X | Off              | T | Off          | On        |

|                                 | 1/6   |
|---------------------------------|-------|
| 🔗 Drive Current Limit           | 60A   |
| 🔗 Regen Current Limit           | 60A   |
| 🔗 Interlock Brake Current Limit | 60A   |
| 🖉 Boost Enable 🛛 🛛 OO           | n/Off |
| 🖉 Boost Current Limit           | 70A   |
| 🖉 Boost Time 🔰                  | lOsec |
|                                 |       |
|                                 |       |
|                                 |       |
| Return Add to Sele              | ect   |

The following example shows the same menu in the Curtis 1313 Handheld Programmer:

To edit a parameter with the 1313 programmer, select the parameter:

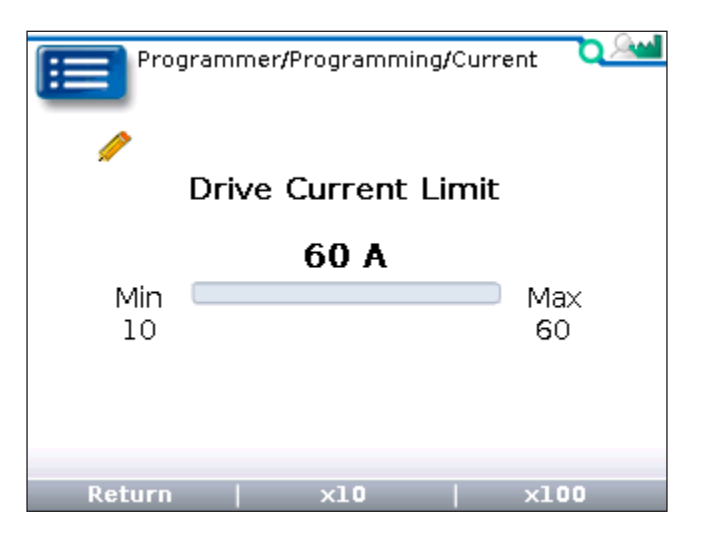

For more information on Curtis programming devices, see the Curtis Instruments Programming page at https://www.curtisinstruments.com/products/programming.

# **APPENDIX B - SPECIFICATIONS**

| Nominal Voltage         | 12-96VDC                                                                                                    |  |  |  |  |
|-------------------------|----------------------------------------------------------------------------------------------------|--|--|--|--|
| Minimum Voltage         | 9VDC                                                                                                    |  |  |  |  |
| Maximum Voltage         | 120VDC                                                                                                    |  |  |  |  |
| Minimum Startup Voltage | 10VDC                                                                                                    |  |  |  |  |
| Operating Current       | <ul> <li>Keyswitch on: 33–209mA</li> <li>Keyswitch off: 24–110mA</li> <li>LCD Heater On: 463–685mA</li> </ul>                                                                                                    |  |  |  |  |
| Dimensions              | $136 \times 80 \times 47.2 \text{ mm}$                                                                                                    |  |  |  |  |
| Operating Temperature   | <ul> <li>With the LCD heater: -40°C to + 70°C</li> <li>Without the LCD heater: -20°C to + 70°C</li> </ul>                                                                                                    |  |  |  |  |
| Storage Temperature     | $-40^{\circ}$ C to + 85°C                                                                                                    |  |  |  |  |
| Humidity                | <ul> <li>Designed to the following requirements:</li> <li>Soak: EN 60068-2-78</li> <li>Cyclic: EN 60068-2-30</li> </ul>                                                                                                    |  |  |  |  |
| Ingress Protection      | <ul> <li>Designed to the requirements of EN 60529:</li> <li>Face is sealed to IP65.</li> <li>Rear is sealed to IP65 for electronic components and to IP40 for the connector.<br/>Optional parts can increase the connector's protection to IP54.</li> </ul> |  |  |  |  |
| Salt Spray (Fog)        | Designed to the requirements of ASTM B 117-73 as per SAE J1810.                                                                                                    |  |  |  |  |
| Shock                   | Designed to the requirements of EN 60068-2-27.                                                                                                    |  |  |  |  |
| Vibration               | Designed to the following requirements:<br>• General: EN 60068-2-6<br>• Random: EN 60068-2-64<br>• Resonance: EN 60068-2-6                                                                                                    |  |  |  |  |
| Safety                  | Designed to the requirements of EN 61010-1: 2010, Part 1.                                                                                                    |  |  |  |  |
| CE                      | <ul> <li>Designed to the following requirements:</li> <li>EMC: EN 12895: 2015.</li> <li>RoHS: RoHS directive 2015/863/EU (RoHS 3).</li> </ul>                                                                                                    |  |  |  |  |
| UL                      | UL recognized component as per UL 583.                                                                                                    |  |  |  |  |
| Model Encodement        | <ul> <li>The model number encodement is 3301T-ZYYY where:</li> <li>Z indicates whether the model includes the optional LCD heater:</li> <li>5 = not included</li> <li>7 = included</li> <li>YYY is a sequential number code.</li> </ul>                     |  |  |  |  |

Note: Regulatory compliance of the complete system with the 3301T installed is the responsibility of the OEM.